# Doing Business with the World Bank Group Overview of Corporate Procurement

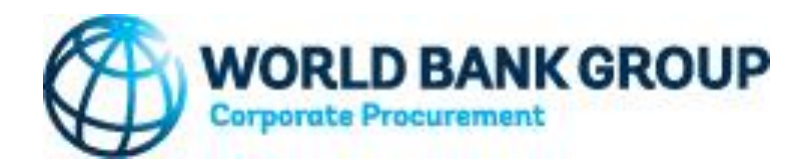

Narayanan Ramesh Lily Cheung Category Managers

## World Bank Group (WBG)

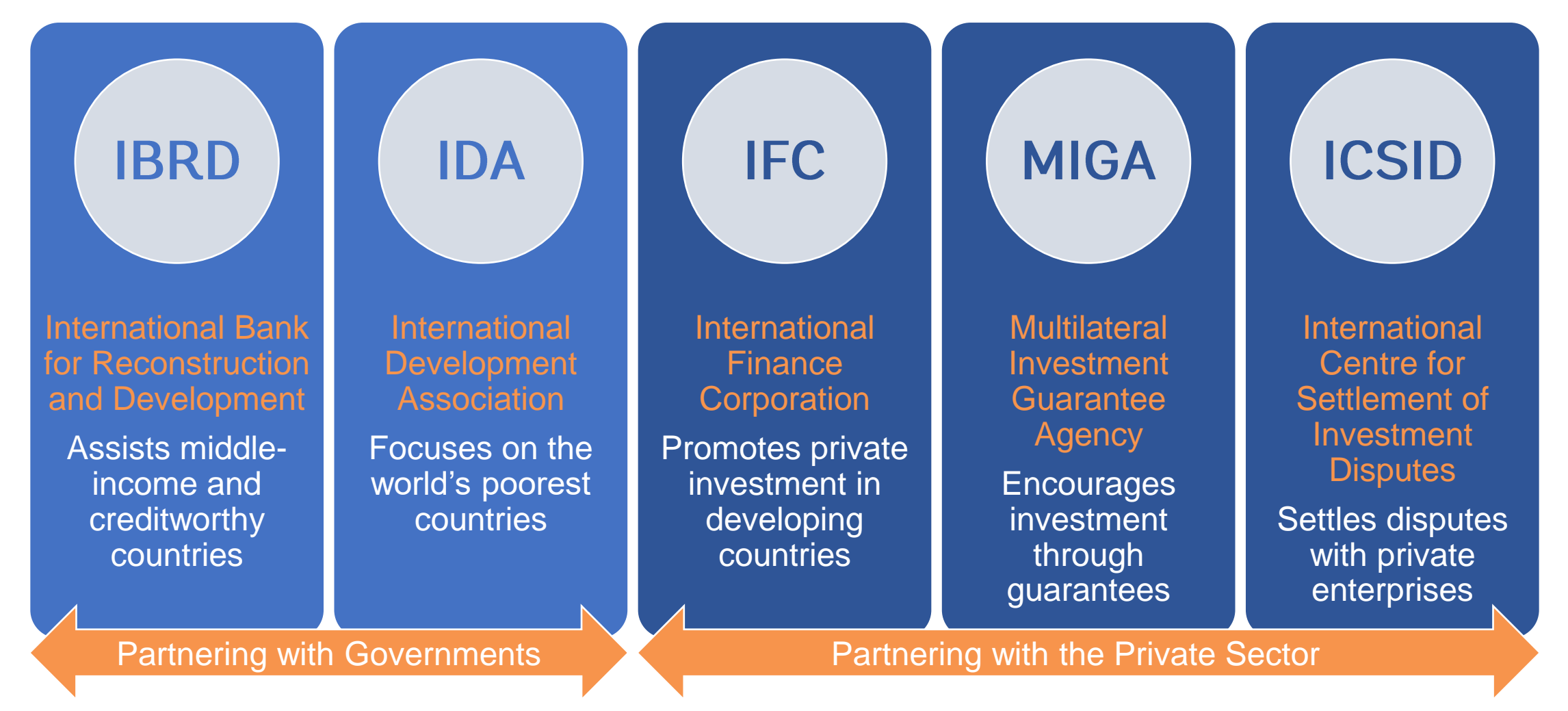

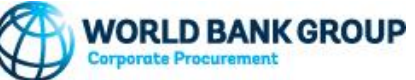

## Corporate Procurement at the WBG

Corporate Procurement is responsible for coordinating and managing the sourcing strategy, selection, and contract execution for goods and services for World Bank Group offices in over 140 countries around the globe, overseeing an annual global spend between USD 1.5 and 2 billion with 24,000+ vendors.

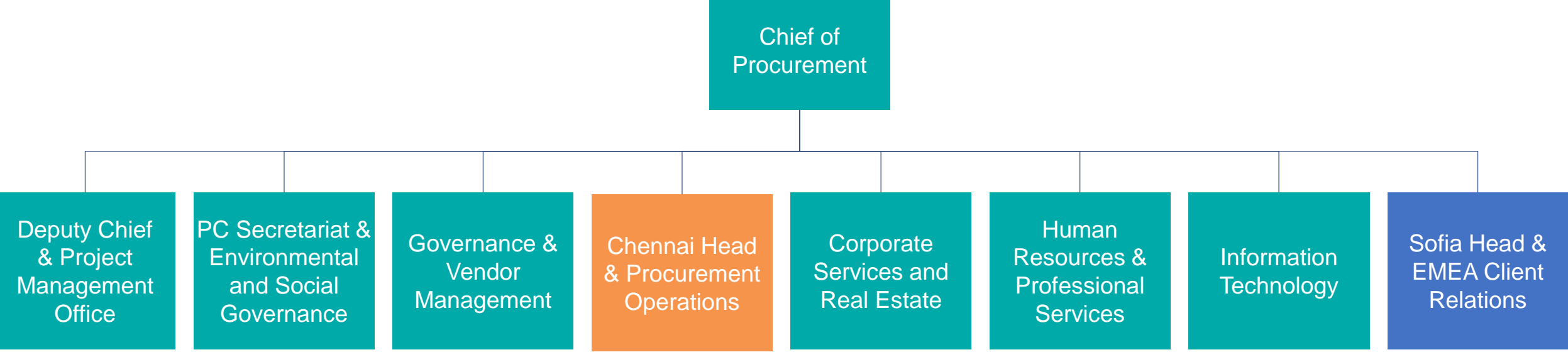

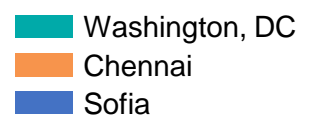

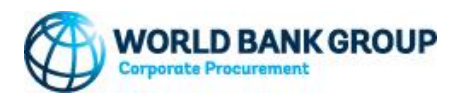

### What we do

Oversee and/or conduct all administrative and operational consulting procurements to support the WBG ongoing business operations

Leverage category management concepts and recommend procurement strategies to clients that are reflective of market conditions

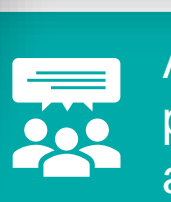

ð

Advise and guide Bank Group staff on procurement matters to provide an appropriate balance between institutional requirements and business needs

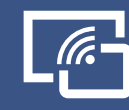

Manage systems and tools that support a streamlined procurement process

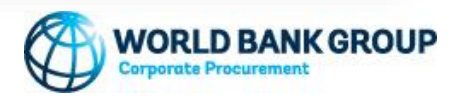

## **Core principles and considerations**

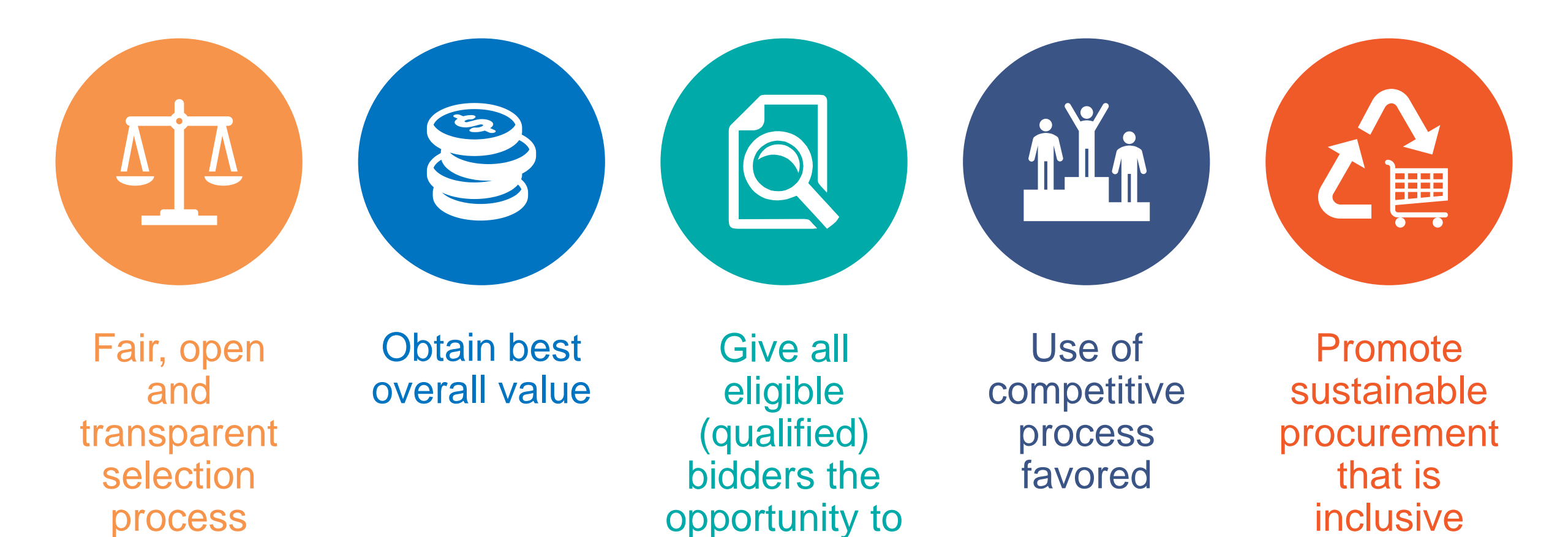

compete

WORLD BANK GROUP

## In Corporate Procurement we recognize...

That every purchase we make is a vehicle for change that supports the World Bank Group's priorities.

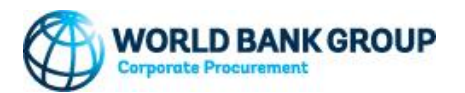

Doing Business with Corporate Procurement

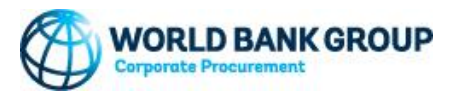

## **Corporate vs. Operations Procurement**

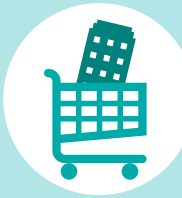

### **Corporate Procurement**

Procurements for the provision of consulting services for Bank-executed activities including:

- IBRD and IDA's lending and non-lending services, including technical assistance
- IFC's investments and advisory services
- MIGA's investment guarantees

Selection process is conducted in the WBGeProcure eTendering tool

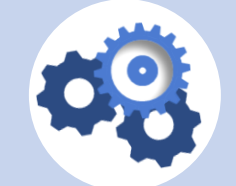

### **Operations Procurement**

Procurement of goods, works, non-consulting and consulting services financed by the Bank through Investment Project Financing (IPF) operations\*.

Additional information on the Procurement Framework and Regulations for Projects is available on the <u>website</u>.

\* Excludes procurements under Bank guarantees and under Bank-financed loans made by financial intermediaries, for which the final recipient of the funds is a private borrower.

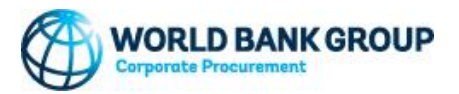

## **WBG Solicitation Processes**

#### Request for Information (RFI)

Used to elicit market research information on goods and services from the Vendor community.

### Request for Expression of Interest (REI or REOI)

Used as means for prequalifying Vendors for follow-on solicitations (e.g., IFB or RFP), or to better understand market trends

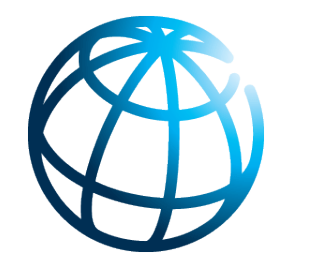

#### Invitation for Bid (IFB)

Used for goods and works that are complex, long term, high risk/value and can be clearly and completely specified. Price is the basis for award.

#### Request for Proposal (RFP)

Used for complex requirements that cannot be clearly or completely specified. Entails detailed technical evaluations, and pricing is not the sole basis of award.

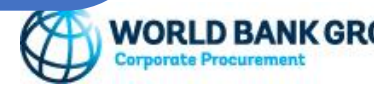

# What we buy

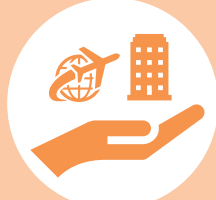

#### Corporate Services & Real Estate

- Construction and Renovation
- Facilities Management
- Security Services
- Travel
- Health Services
- Corporate Services
- Food, Conference & Events Services

Human Resources & Professional Services

- Operational Consulting
- Management Consulting
- Training and Coaching
- Global Payments
- Audit and Accounting Services
- Insurance and Brokerage
- Health and Compensation Benefits
- Executive Searches
- Labor and Staffing

### Technology

- IT Compute Infrastructure
- Telecom and Network
- Office Productivity Software & Hardware
- Business Applications (Fintech, HR, General Services)
- IT Software (General/Enterprise Software, Security, Data Analytics, Application Mgt)
- Bank Operations ICT Solutions
- Disruptive Technologies

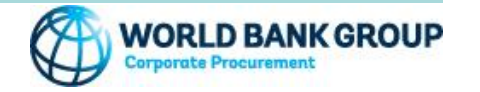

## **Development areas the WBG supports**

| Equitable Growth,<br>Finance and<br>InstitutionsHuman<br>Development                                                                                                    |                                                                                                    |                                                                                                    |
|----------------------------------------------------------------------------------------------------|----------------------------------------------------------------------------------------------------|----------------------------------------------------------------------------------------------------|
| Einance Education                                                                                                    | Sustainable<br>Development                                                                                                    | Infrastructure                                                                                                    |
| <ul> <li>Competitiveness, and<br/>Innovation</li> <li>Governance</li> <li>Macroeconomics,<br/>Trade and Investment</li> <li>Poverty &amp; Equity</li> <li>Gender</li> <li>Health, Nutrition and<br/>Populations</li> <li>Social Protection and<br/>Jobs</li> </ul> | Agriculture and Food<br>Climate Change<br>Environment, Natural<br>Resources and Blue<br>Economy<br>Social Sustainability<br>and Inclusion<br>Urban, Disaster Risk<br>Management,<br>Resilience and Land | <ul> <li>Digital Development</li> <li>Energy and Extractives</li> <li>Infrastructure Finance,<br/>PPPs and Guarantees</li> <li>Transport</li> </ul> |

## **Consulting services the WBG procures**

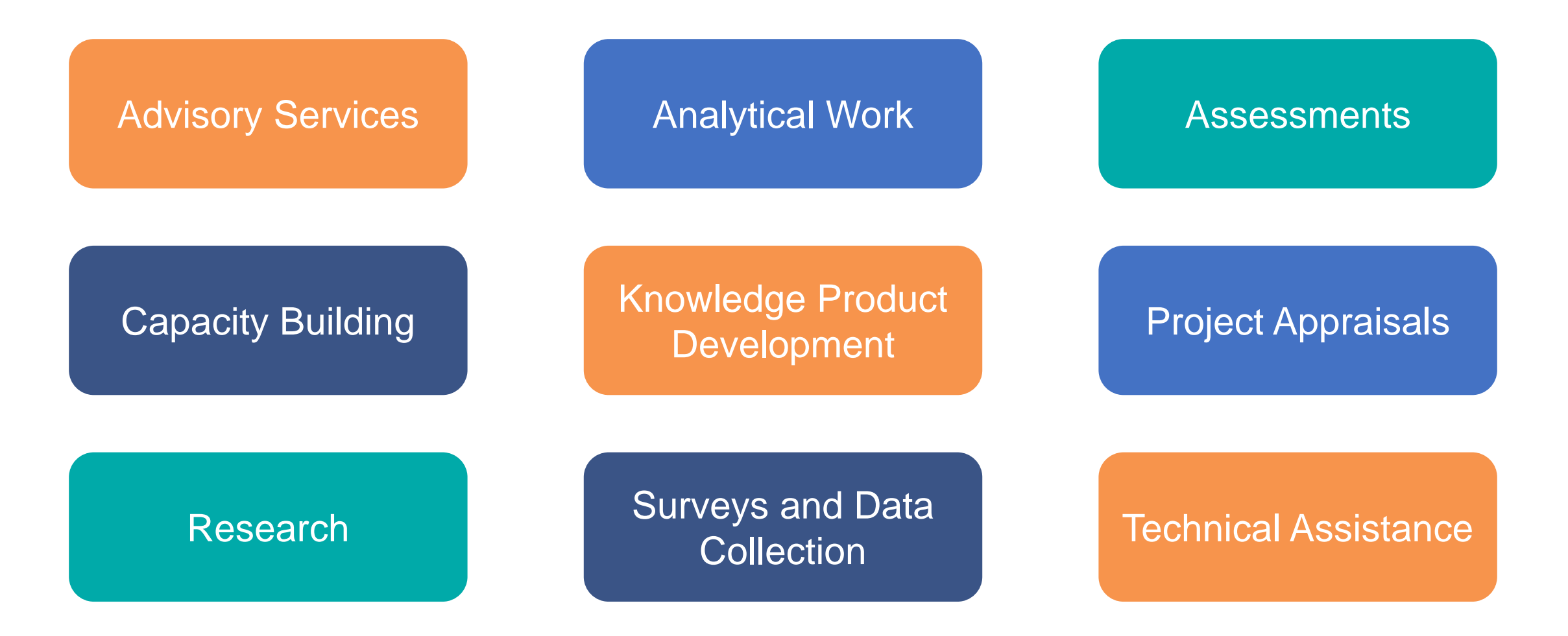

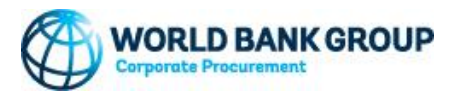

## Our Spend in Fiscal Year 2023

- 38% Corporate Services & Real Estate
- 21% Professional Services
- 20% Human Resources
- 16% Information Technology
- 2.5% Financial Services
- 2.5% Others

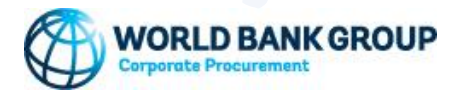

Sustainable Procurement Framework

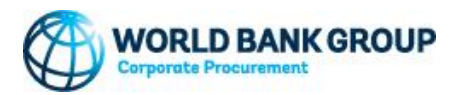

### Sustainable procurement

A unique opportunity to drive action both by what we buy, and who we buy it from. It enables the WBG to meet our needs for goods and services in a way that accounts for environmental, social and economic costs and benefits; supports organizational priorities; and provides a return on investment for the WBG.

Sustainability goes beyond environmental considerations to consider the economic and social impacts and benefits as well.

#### Economic/ Supplier Diversity

Cultivate the use of underutilized categories of suppliers to improve the economic outcome of, and the diversity of perspective in, the WBG supply chain. Expand the definition of total cost of ownership to include environmental and social costs and benefits.

#### **Environmental**

Purchase goods and services that provide an environmental benefit to the WBG and the planet and continue to reduce the adverse impacts of the goods and services we purchase.

#### Social

Create positive social impact through the goods and services the WBG purchases and minimize impacts on the communities in which we operate.

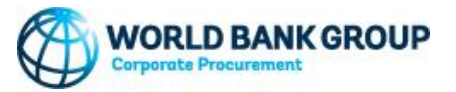

## Supplier diversity & inclusion program and goals

The **Supplier Diversity & Inclusion program** aims to enhance the World Bank Group's supply chains and support community economic growth by boosting the involvement of diverse and underrepresented businesses in our procurement process and activities.

WBE Target (global scope): Double our global corporate procurement to woman-owned business enterprises (WBEs) to reach 7% by 2023 (from a 3.1% baseline in 2017)

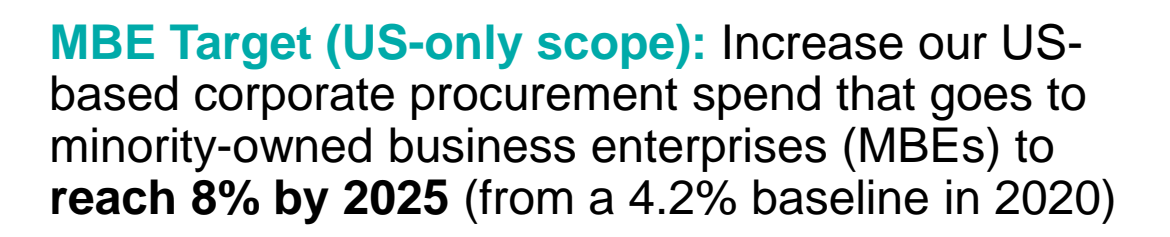

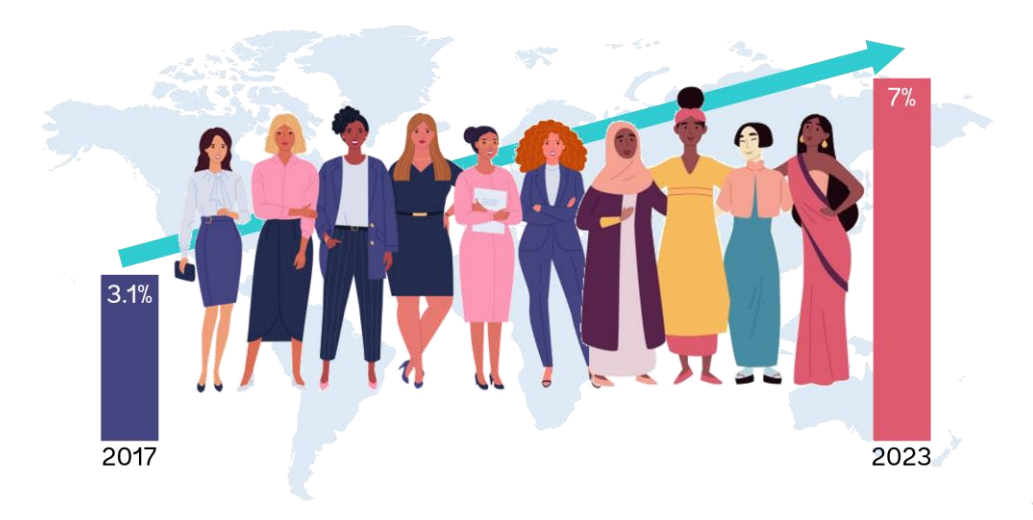

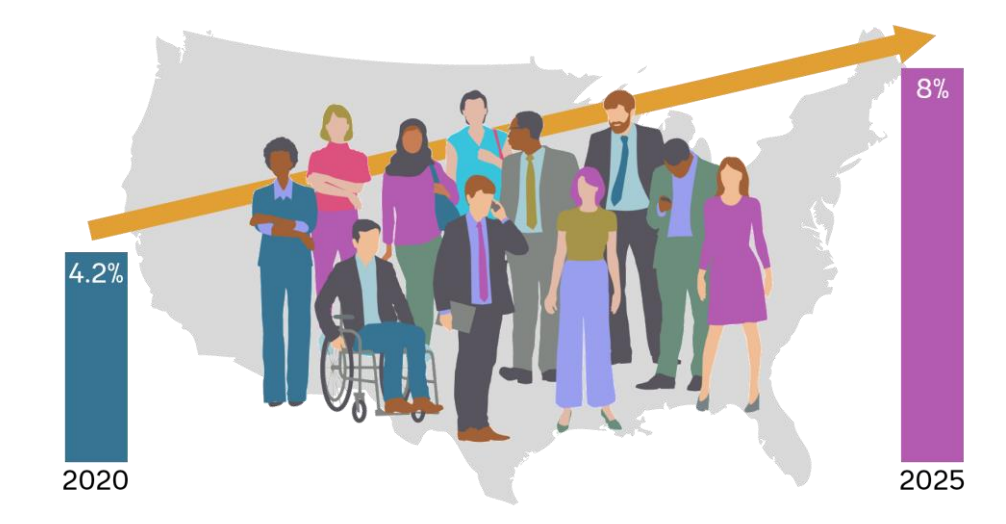

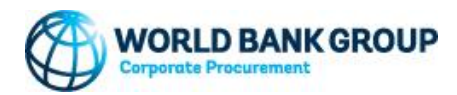

## What diverse suppliers can do

-<u></u>,

Register as a potential supplier in the World Bank Group's <u>WBGeProcure Supplier Registration portal</u>

Record the Supplier Diversity designation during the registration indicating the diversity type and certifications

When responding to procurement opportunities, indicate any WBE, MBE, or other diversity qualifications

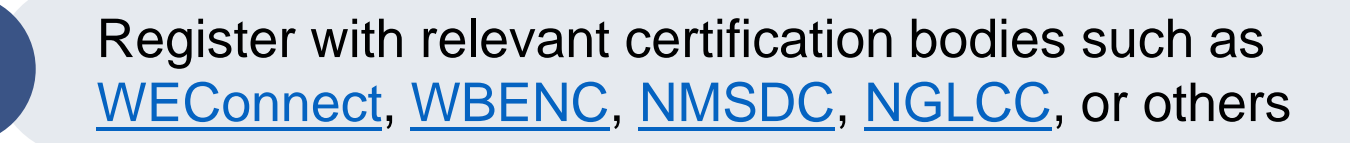

Look for opportunities not just with the WBG but with WBG existing suppliers

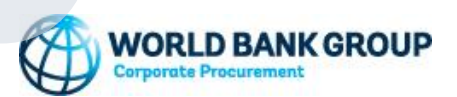

Registering as a WBG Potential Supplier

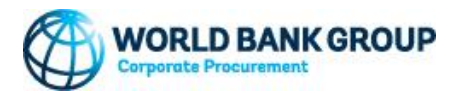

## Vendor application process

約

Provide business information (name, location, entity type, date of incorporation, etc.)

Disclose basic financial information (e.g., annual sales, annual revenue, etc.)

Provide diversity information, including certifications, if applicable

Enclose certificates of incorporation and any relevant documentation, as appropriate

2311

Agree to the World Bank Group General Terms and Conditions

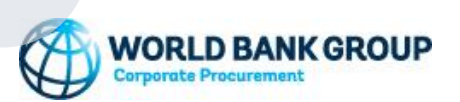

## Vendor eligibility criteria

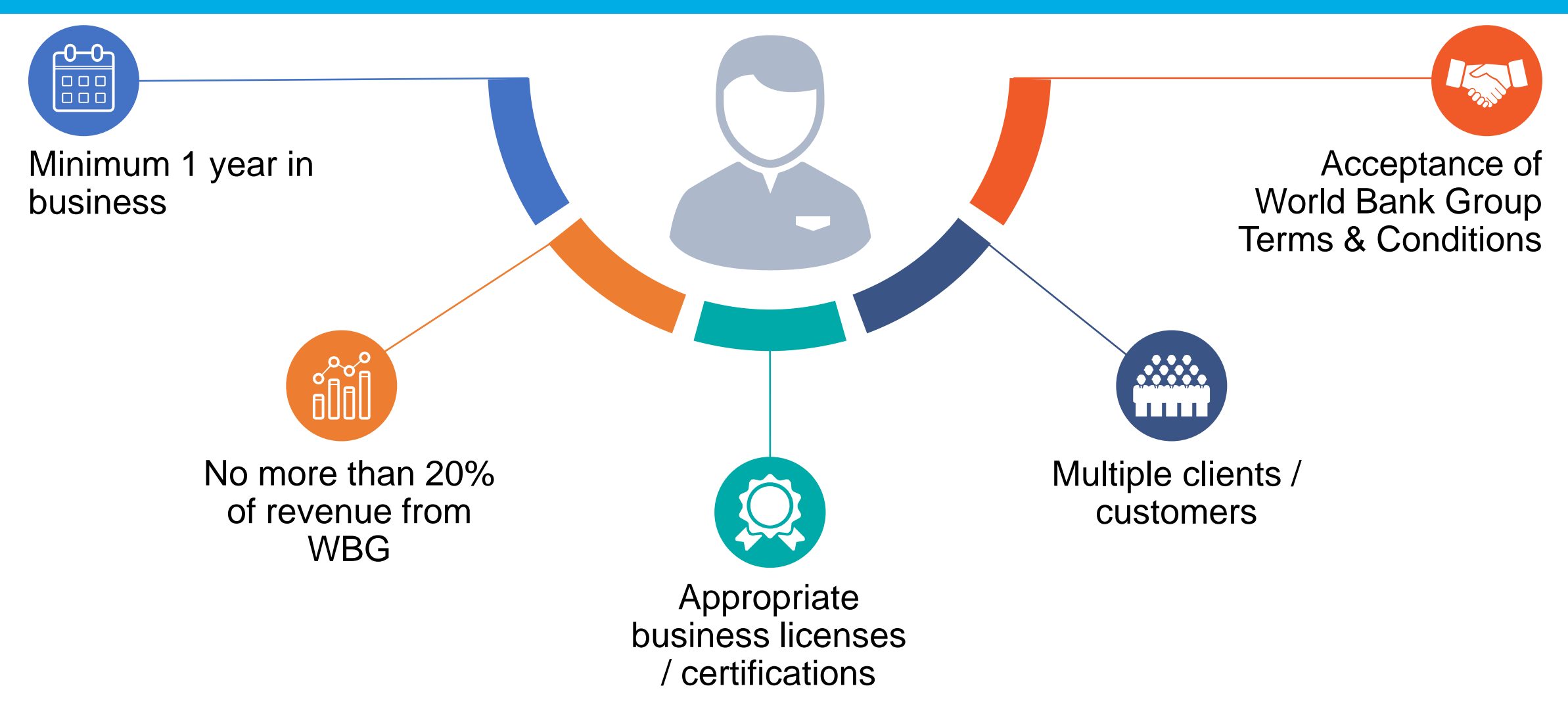

More information: <u>http://www.worldbank.org/vendorkiosk/</u>

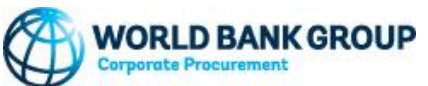

# Vendor Eligibility and Code of Conduct

#### Information is located at: https://www.worldbank.org/en/about/corporate-procurement/vendors

#### Who We Are / Corporate Procurement

#### Vendors

| н | on | ıe |  |
|---|----|----|--|
|   |    |    |  |

Business Opportunities
Vendors

The World Bank Group's procurement process is guided by the principles of transparency, fairness, competition, and best value. As a vendor you need to understand the policies and procedures that you must adhere to in order to do business with us.

CONTACTS UNITED STATES

1225 Connecticut Avenue, NW Washington, DC 20036 +1-202-458-5858 Email

INDIA

40 SP Infocity, Tower #C 11th Floor, Perungudi Chennai 600 096 Email

MAILING ADDRESS

All parties interested in conducting business with the World Bank Group must go through a Vendor Registration process where possible financial, conflict of interest and/or contractual risk considerations are reviewed and is confirmed that the firm conforms to the Vendor Eligibility Policy.

To become a new World Bank Group Registered Vendor, **you must be invited** to complete a Vendor Registration form, meet all eligibility requirements, and provide any required supporting documentation. Vendors that have been determined eligible, and that have successfully completed the registration process will receive a notification from the World Bank Group with their Vendor Identification Number (VIN).

Before qualifying to receive a contract or purchase order award from the World Bank Group, your company must be a registered World Bank Group vendor.

We recommend you take time to review all associated documents, especially those related to vendor eligibility.

#### SUSTAINABLE PROCUREMENT

Environmentally Responsible Procurement Socially Responsible Procurement Supplier Diversity and Inclusion

#### VENDOR POLICIES AND ANNEXES

Vendor Eligibility Policy Vendors Code of Conduct

Code of Conduct for On-site Vendor Employees Restrictions on Current and Former WBG staff Personal Data Annex

Information Security Policy for Contractors

Security, Fire and Safety Regulations for WBG Contract Employees

Show More +

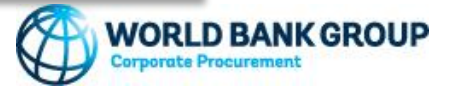

# Accessing the Vendor Registration Portal

Link: <u>https://www.worldbank.org/en/about/corporate-procurement</u> > click 'Submit Potential Vendor Registration' > click 'WBGeProcure Portal'

#### Who We Are

#### **Corporate Procurement**

| Home                                                                                                    | The World Bank Group's Corporate Procurement Unit is responsible for the coordination and ove                                                                                                    | rsight of the sourcing strategy, selec                                                                                                    |                                                                                  |                                                                                                    |
|----------------------------------------------------------------------------------------------------|----------------------------------------------------------------------------------------------------|----------------------------------------------------------------------------------------------------|----------------------------------------------------------------------------------|----------------------------------------------------------------------------------------------------|
| Business Opportunities<br>Vendors                                                                            | execution for goods, services, construction, and consulting services in over 150 offices around the                                                                                                    | e world.                                                                                                    | Home                                                                             | Thank you for your interest in becoming a potential supplier for the World                                                                                                    |
|                                                                                                    | BUSINESS OPPORTUNITIES                                                                                                    | ANNOUNCEMENTS                                                                                                    | Business Opportunities                                                           | (WBG). The potential supplier application should take approximately 10 m complete.                                                                                                    |
| CONTACTS<br>UNITED STATES<br>1225 Connecticut Avenue, NW<br>Washington, DC 20036<br>+1-202-458-5858<br>Email | Identifying Business Opportunities<br>Ongoing Business Opportunities (eConsultant2)<br>Operational Consulting Opportunities<br>TERMS AND CONDITIONS<br>The English version is the official governing document. As a courtesy, Corporate<br>Procurement makes available various translations of the Terms and Conditions | WBGeProcure RFx Now to re<br>WBGeProcure Supplier Self-<br>replace the vendor manager<br>Tier 2 Supplier Diversity Date<br>Updated Guidance for World<br>Vendors on COVID-19<br>New Contact Details for Corp | CONTACTS<br>UNITED STATES<br>1225 Connecticut Avenue, NW<br>Washington, DC 20036 | Please note that completion of the potential supplier application form wil<br>your company being added as a fully registered vendor to the WBG. How<br>make your company's information available in the Supplier Database to V<br>potential future business opportunities.<br>Before submitting your application, we recommend you review our Vendor<br>Vendor Eligibility Policy, and Restrictions on Current and Former Bank Gro |
| 40 SP Infocity, Tower #C<br>11th Floor, Perungudi                                                            | documents.<br>Goods and Services                                                                                                    | Information on Invoice Paym<br>Notice to Vendors on Local E<br>Show More +                                                                                                    | +1-202-458-5858<br>Email<br>INDIA                                                | Eligibility of Bank Group Vendors.<br>Submit a Supplier Application                                                                                                    |
| Chennai 600 096<br>Email<br>MAILING ADDRESS                                                                  | English   سريية   中文   Español   Français   Português   Русский<br>Consulting Services<br>English   Español   Français   Русский                                                                                                    | RELATED LINKS                                                                                                    | 40 SP Infocity, Tower #C<br>11th Floor, Perungudi<br>Chennai 600 096             | Go to the WBGeProcure portal<br>Click on "Apply Here"                                                                                                    |
| 1818 H Street, NW<br>MSN C 4-400<br>Washington, DC 20433                                                     | Annexes<br>Data Protection Annex<br>Personal Data Annex<br>VENDORS                                                                                                    | Corporate Procurement Poli                                                                                                    | MAILING ADDRESS                                                                  | Read and agree to the Privacy Policy<br>Read the Welcome Message and click "Next"<br>Complete all required information on the application and verify all entries                                                                                                    |
|                                                                                                    | Update Vendor Record<br>Submit Potential Vendor Registration                                                                                                    | Terms and Conditions for Go<br>English (Dec 2010)<br>Terms and Conditions for Go<br>Arabic (Dec 2010)                                                                                                    | Washington, DC 20433<br>bods and Services -<br>bods and Services -               | Please use Eligiish.                                                                                                    |

#### **Potential Vendor Registry Form**

ld Bank Group minutes to

ill not result in vever, it will WBG staff for

lor Guide, roup Staff and

es are correct.

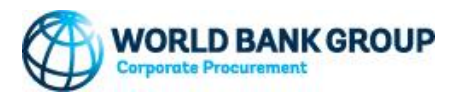

RELATED DOCUMENTS

Restrictions on Current and Former WBG staff

Vendor Guide Vendor Eligibility Policy Frequently Asked Questions

## Invitation vs Spontaneous Registration

**Invitation to Register:** A WBG Staff sends out an invitation to the selected vendor, the vendor will receive two email notifications to register, one with the Login ID and the other with the password. Vendors use these credentials to access the application

**Spontaneous Registration:** Vendors express their interest to be added to the WBG's Supplier Database by clicking the "APPLY HERE' button. Spontaneous applications do not guarantee a company will become a registered WBG Vendor. However, suppliers will be added to the WBG Database for potential future business opportunities

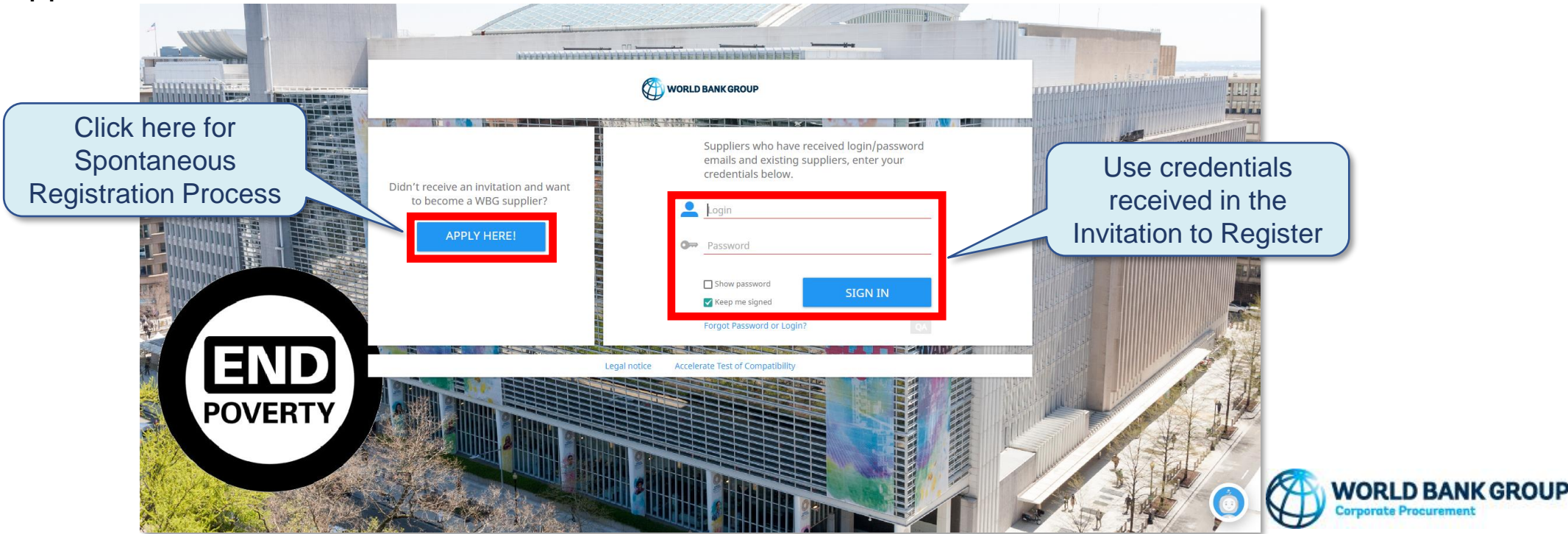

## **Supplier Application Process**

In the <u>WBGeProcure Supplier Registration portal</u> select 'APPLY HERE'. Read the Privacy Notice, acknowledge agreement by selecting the "I agree to the above terms and conditions" checkbox and click 'AGREE'

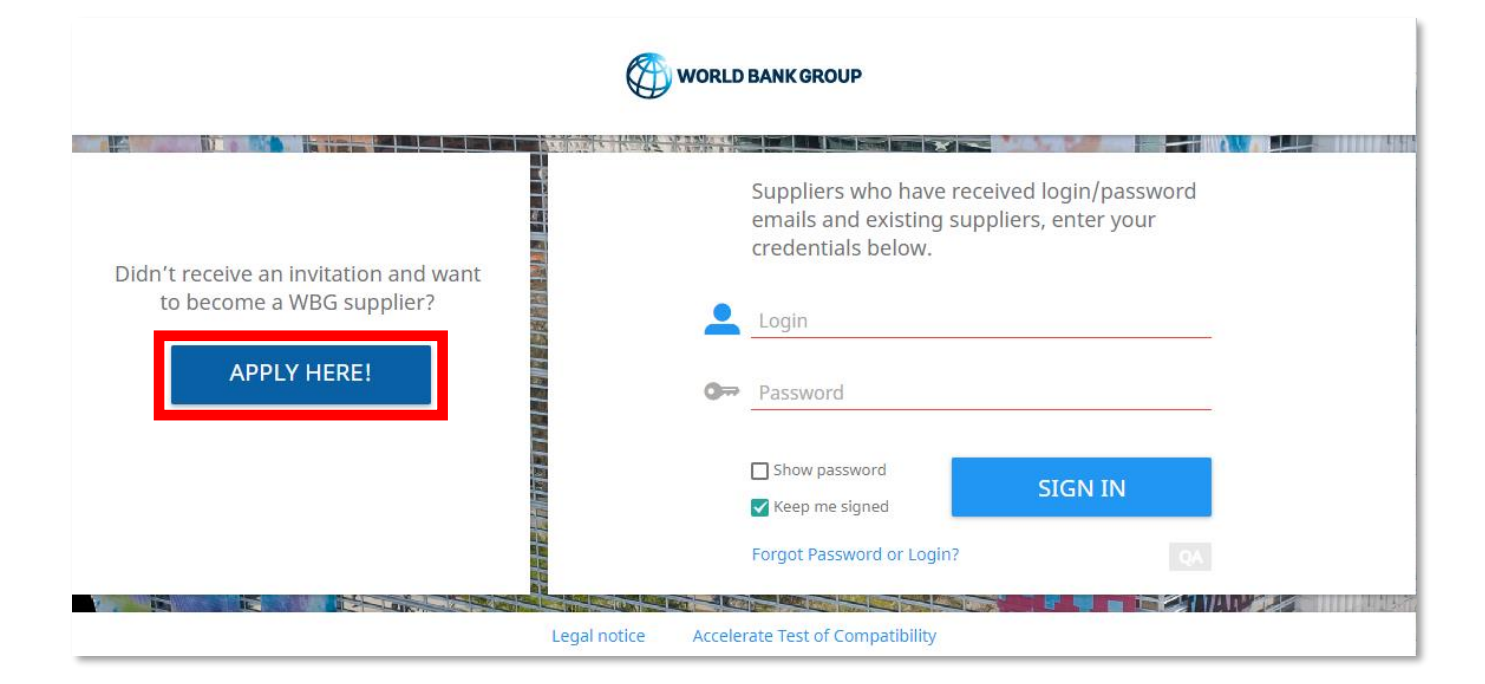

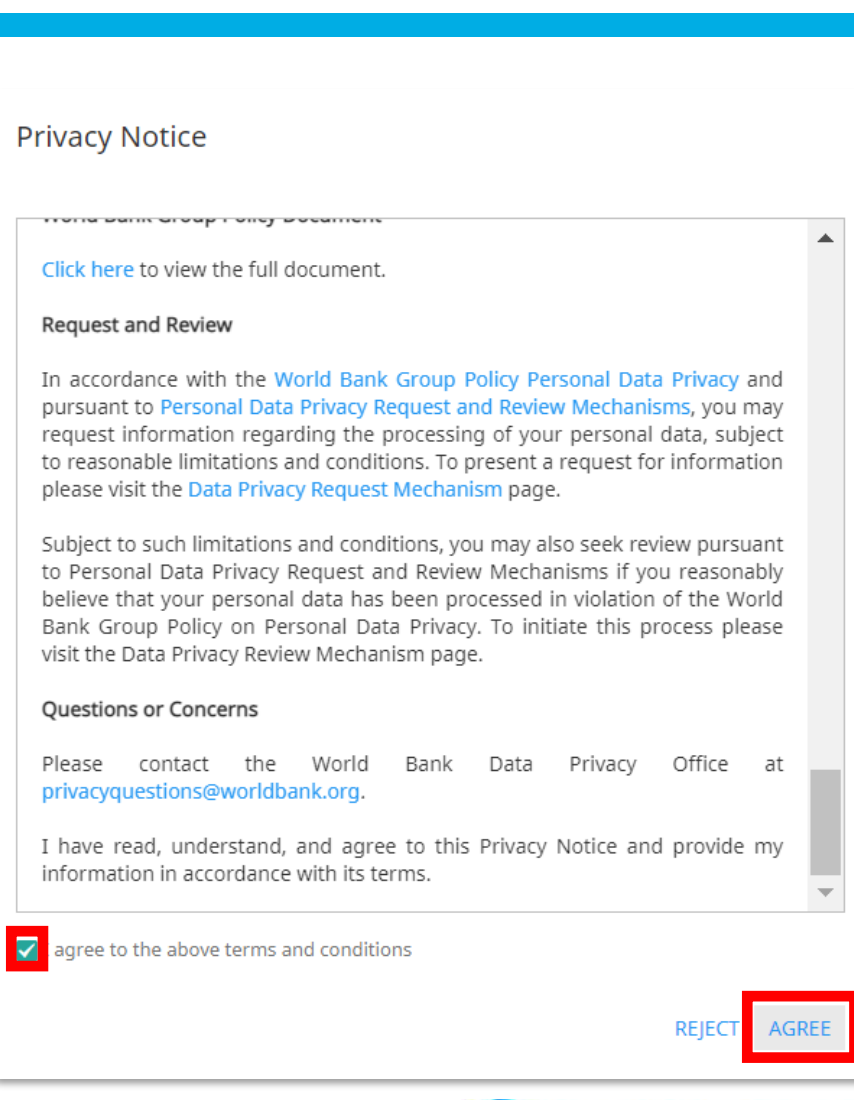

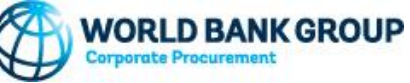

# Welcome Page

#### Read the Welcome message and click 'Next' to continue

| WORLD BANK GROUP                                                                                                    | Supplier Self Re                                                                                                    | egistration                                                                                                    |                                                                                            |                                                                                                    |                                                                                                    |                                                                                                    |                                                                                                  | Status: Application Not Complete Support: please click <u>HERE</u>           |
|----------------------------------------------------------------------------------------------------|----------------------------------------------------------------------------------------------------|----------------------------------------------------------------------------------------------------|--------------------------------------------------------------------------------------------|----------------------------------------------------------------------------------------------------|----------------------------------------------------------------------------------------------------|----------------------------------------------------------------------------------------------------|--------------------------------------------------------------------------------------------------|------------------------------------------------------------------------------|
| WELCOME PAGE                                                                                                    | COMPANY INFORMATION                                                                                                    | CATEGORY ASSIGNMENT                                                                                                    | DOCUMENTS                                                                                  | CERTIFICATE OVERVIEW                                                                                                  | GENERAL INFORMATION QUESTIONNAIRE                                                                                                    | SUPPLIER DIVERSITY QUESTIONNAIRE                                                                                             | TERMS AND CONDITIONS                                                                             | LOG OUT                                                                      |
|                                                                                                    |                                                                                                    |                                                                                                    |                                                                                            | Welcome to                                                                                                    | Supplier Self Regi                                                                                                    | stration (SSR)                                                                                                    |                                                                                                  |                                                                              |
| Thank you for your inte<br>Vendor Eligibility Policy                                                                                                | erest in becoming a poten<br>y and the <mark>Restrictions</mark> on C                                                                                                    | tial vendor for the World Bar<br>Current and Former WBG Sta                                                                                                    | nk Group (WBG). T<br>ff documents.                                                         | he supplier self-registratio                                                                                          | in form should take approximately 10 minu                                                                                                    | tes to complete. Before submitting you                                                                                       | r application, we recommend y                                                                    | you review the Vendor Guide, Vendors Code of Conduct,                        |
| Suppliers need to regis<br>- Your company meets<br>- Your company and ar<br>and do not apply to yo<br>- You and your subcon<br>- No WBG staff membe | ster in the WBG Supplier D<br>the WBG Vendor Eligibility<br>ny subcontractors you prop<br>our company or subcontrac<br>tractors have read and will<br>er or their immediate famil | atabase to participate in a so<br>y Requirements.<br>pose or intend to propose as<br>ctors.<br>I comply with the Vendors Co<br>ly is an owner, officer, partne | blicitation process;<br>part of a solicitation<br>ode of Conduct and<br>er, or board membe | however, only suppliers w<br>on understand the WBG Pr<br>I the Code of Conduct for C<br>er or has a financial interes | hich have been approved as WBG Vendors<br>rivileges and Immunities as stated in the G<br>On-site Vendor Employees.<br>st in either your company or its subcontrac | can be awarded a contract. By completi<br>eneral Terms and Conditions, including<br>tors in accordance with the Restrictions | ng this application, you confiri<br>immunity from taxes. These Pi<br>on Current and Former WBG s | m that:<br>rivileges and Immunities are applicable only to the WBG<br>staff. |
| Once the application is                                                                                                    | s complete you will be assig                                                                                                    | gned a unique WBG applicat                                                                                                    | ion number. You m                                                                          | nay be required to provide                                                                                            | this application number to a WBG represer                                                                                                    | ntative upon request.                                                                                                    |                                                                                                  |                                                                              |
|                                                                                                    |                                                                                                    |                                                                                                    |                                                                                            |                                                                                                    |                                                                                                    |                                                                                                    |                                                                                                  | NEXT                                                                         |

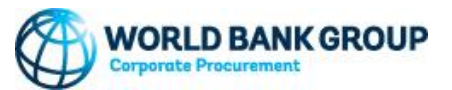

## **Company Information**

Complete the mandatory fields marked in red in page. Information should be provided only in English. Click Next to continue.

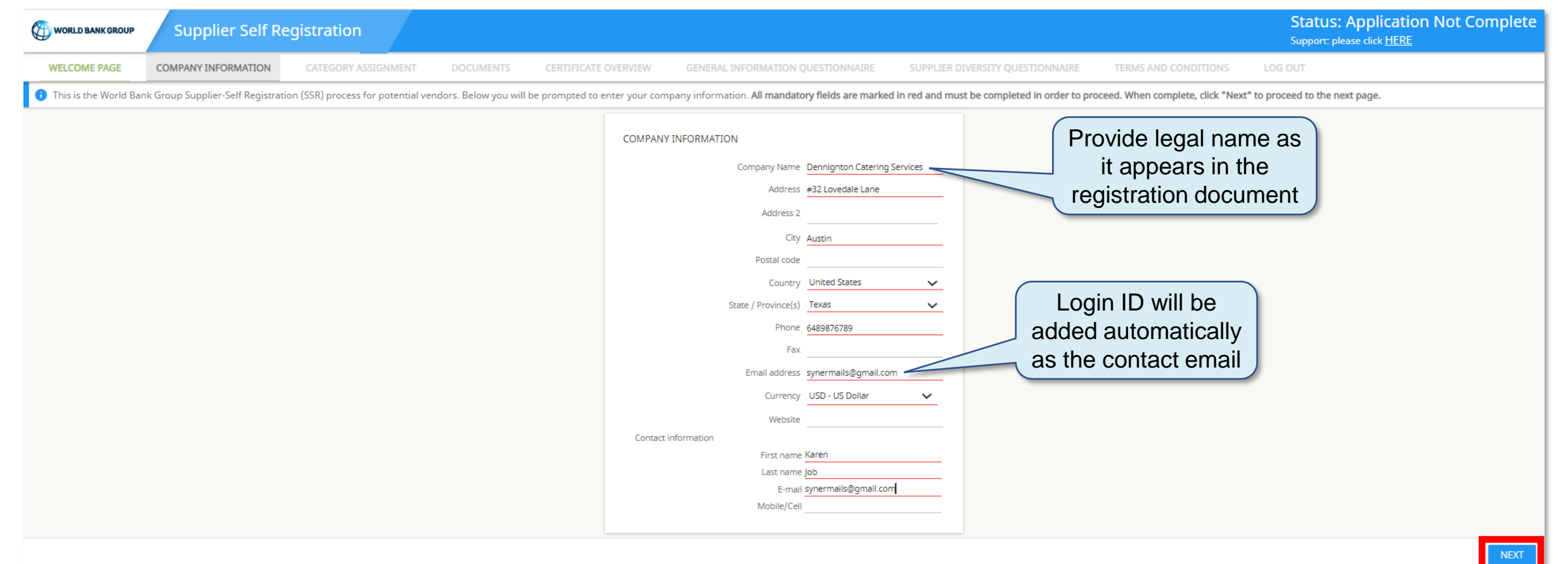

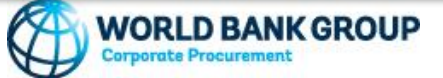

### **User Authentication**

The system will send a temporary pin via email to authenticate the user. Enter the pin received and click Submit. The pin is valid for 3 minutes.

#### PREPROD: LOGIN CODE FOR WBGEPROCURE

The generated pin is: 426978

This e-mail as well as any attached files is confidential and may also contain information which is legally privileged. It is intended solely for the use of the individual or the entity to whom it is addressed. If you are not the intended recipient of this e-mail, you are hereby on notice of this status. Any disclosure, copying, distribution, dissemination or publication of the information contained therein is strictly prohibited, unless you have been permitted thereto by the sender. If you are not the intended recipient please return this e-mail immediately to the sender and then delete this message from your system. The sender is not liable for the proper transmission of this information nor for any delay in its receipt

|                    | Ø          | wo  | RLD B/ | ANK GR     | OUP         |   |        |   |
|--------------------|------------|-----|--------|------------|-------------|---|--------|---|
|                    |            |     |        | St. Bt. Bt | <b>ILLI</b> |   |        |   |
| Enter the code red | ceived via | ema | ail    |            |             |   |        |   |
|                    | Code: 4    | 2   | 6      | 9          | 7           | 8 |        |   |
|                    |            |     |        |            |             |   | CANCEL | т |

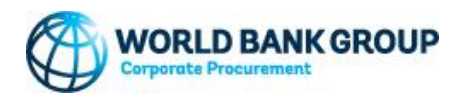

## **Category Assignment**

Select the category that best describes the goods or services your company provides and click Next. For example, in case of Consulting Services to support operational activities, select the category 90

| i Below is the list of World Bank's Category group (                                                                                                    | Material Group) structure. Please select one (1) category o                                                                                                    | roup that best describes the goods or services your organization           | provides. When complete, click "Next" to proceed to the next page. |                                                                                                    |
|----------------------------------------------------------------------------------------------------|----------------------------------------------------------------------------------------------------|----------------------------------------------------------------------------|--------------------------------------------------------------------|----------------------------------------------------------------------------------------------------|
| Below is the list of World Bank's Category group (     10: TRANSPORTATION     15: EXTERNAL/CATERED EVENT     17: UTILITIES     20: FURNITURE     24: GENERAL BUILDING     28: RESIDENCE     32: FREIGHT/MAIL     34: FOOD SERVICE     36: SECURITY     38: CUSTODIAL     40: AUTOLVISI MA                                                                                                    | Material Group) structure. Please select one (1) category <u>c</u><br>0.10: CONTRACT CONSULTANTS: SYSTEM<br>9EVELOPMENT & PROGRAMMING<br>0.30: CONTRACT CONSULTANTS: TECHNICAL<br>1 ADVICE<br>0.20: CONTRACT CONSULTANTS: EXECUTIVE<br>10ACHING (REDUNDANT)<br>0.30: CONTRACT CONSULTANTS:<br>DMINISTRATIVE - PROFESSIONAL SERVICES<br>0.32: CONTRACT CONSULTANTS:<br>DMINISTRATIVE - PROFESSIONAL SERVICES<br>0.32: CONTRACT CONSULTANTS:                                                                                                    | roup that best describes the goods or services your organization<br>Search | provides. When complete, click "Next" to proceed to the next page. | Your Selection:<br>90.40: CONSULTING: FIRMS FOR<br>OPERATIONAL PROJECTS<br>You have selected 1 record(s) |
| 40: AUDIO VISUAL     42: TELECOMMUNICATIONS     50: PHOTOCOPY     52: PUBLISHING     55: PHOTOGRAPHIC     56: CARTOGRAPHIC     60: SOFTWARE AND MARKET DATA     SUBSCRIPTIONS     61: DATA ACQUISITION     62: CLOUD SERVICES     63: FINANCIAL SERVICES     63: FINANCIAL SERVICES     66: IT SERVICES     66: IT SERVICES     66: GENERAL OFFICE     67: ART                                                                                                    | IANAGEMENT CONSULTING SERVICES<br>0.33: CONTRACT CONSULTANTS: TAXATION<br>ERVICES<br>0.34: CONTRACT CONSULTANTS: ADMIN-PFS -<br>IKTING, COMMS&OPTINION SURVEYS<br>0.35: CONTRACT CONSULTANTS:<br>DIMINISTRATIVE - LEGAL SERVICES<br>0.40: CONSULTING: FIRMS FOR OPERATIONAL<br>ROJECTS<br>0.41: CONTRACT CONSULTANTS:<br>PERATIONAL- ENGINEERING ADVISORY SVCS<br>0.42: CONTRACT CONSULTANTS:<br>PERATIONAL - LEGAL ADVISORY SERVICES<br>0.43: CONTRACT CONSULTANTS:<br>PERATIONAL - LEGAL ADVISORY SERVICES<br>0.43: CONTRACT CONSULTANTS:<br>PERATIONAL - LEGAL ADVISORY SERVICES<br>0.43: CONTRACT CONSULTANTS:<br>PERATIONAL - LEGAL ADVISORY SERVICES<br>0.43: CONTRACT CONSULTANTS:<br>DESA:<br>0.54: CONTRACT CONSULTANTS:<br>0.55: CONTRACT CONSULTANTS:<br>0.55: CONTRACT CON |                                                                            |                                                                    |                                                                                                    |
| O 75: MEDICAL     O     O     O     O     O     S     MEDICAL     O     O | 0.44: CONTRACT CONSULTANTS:<br>DPERATIONAL - PROFESSIONAL SERVICES<br>0.45: CONSULTING: AUDIT SERVICES<br>0.46: CONTRACT CONSULTANTS:<br>DPERATIONAL - UN AGENCIES<br>0.90: CONTRACT CONSULTANTS: EXECUTIVE<br>Select                                                                                                    |                                                                            |                                                                    | PREVIOUS                                                                                                 |
| 90:Contra                                                                                                    | act Consultants                                                                                                    |                                                                            |                                                                    |                                                                                                    |

## **Certificate Overview**

Upload relevant certifications (e.g., Certificate of Incorporation or other relevant registration documents) and click Next

| WELCOM  | IE PAGE     | COMPANY I  | NFORMATION       | CATEGORY ASSIGNMENT       | DOCUMENTS           | CERTIFICATE OVERVIEW     | GENERAL INFORMATION QU  | UESTIONNAIRE   | SUPPLIER DIVERSITY QUESTIC | ONNAIRE TE | RMS AND CONDITIO | NS LOG OUT |         |            |            |         |                               |
|---------|-------------|------------|------------------|---------------------------|---------------------|--------------------------|-------------------------|----------------|----------------------------|------------|------------------|------------|---------|------------|------------|---------|-------------------------------|
| 🕕 Belo  | ow you will | l be promp | ted to upload r  | elevant certification the | at will assist us i | n evaluating your applic | ation. When complete, c | lick "Next" to | proceed to the next page   |            |                  |            |         |            |            |         |                               |
|         |             |            |                  |                           |                     |                          | Search                  |                |                            |            | <b>Q</b> All     | ~          | •       |            |            |         |                               |
| New     |             |            |                  |                           |                     |                          |                         |                |                            |            |                  |            |         |            |            |         |                               |
|         | ÷           | NO.        | CERTIFICATE N    | AME                       |                     |                          | UPLOAD CERTIFICA        | ATE            |                            | V          | ALID FROM        |            |         | VALID UNTI | L          |         | ▼ STATUS                      |
|         | :           | 1          | Certificate of I | ncorporation (CoI) 🗸      |                     |                          |                         |                | 1                          |            |                  | 01/19/2007 | <b></b> |            | 03/08/2097 | <b></b> | •                             |
|         |             |            |                  |                           |                     |                          |                         |                |                            |            |                  |            |         |            |            |         |                               |
|         |             |            |                  |                           |                     |                          |                         |                |                            |            |                  |            |         |            |            |         |                               |
|         |             |            |                  |                           |                     |                          |                         |                |                            |            |                  |            |         |            |            |         |                               |
|         |             |            |                  |                           |                     |                          |                         |                |                            |            |                  |            |         |            |            |         |                               |
|         |             |            |                  |                           |                     |                          |                         |                |                            |            |                  |            |         |            |            |         |                               |
|         |             |            |                  |                           |                     |                          |                         |                |                            |            |                  |            |         |            |            |         |                               |
|         |             |            |                  |                           |                     |                          |                         |                |                            |            |                  |            |         |            |            |         |                               |
|         |             |            |                  |                           |                     |                          |                         |                |                            |            |                  |            |         |            |            |         |                               |
| 1 Recor | d exists Sh | how 10 Rec | ords 🗸           |                           |                     |                          |                         |                |                            |            |                  |            |         |            |            |         | You have selected 1 record(s) |
|         |             |            |                  |                           |                     |                          |                         |                |                            |            |                  |            |         |            |            |         | PREVIOUS                      |

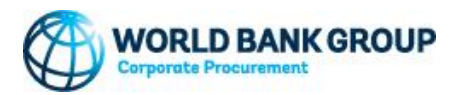

## **General Information Questionnaire**

#### Complete the company information details, owners and officers, and declaration. Click Next.

| Please complete the below questionnaire in full. All mandatory fields are marked in red and must be completed in order to proceed. When complete, click "Next" to proceed to the next page.                                                                                                    |                                     |                                |                     |
|----------------------------------------------------------------------------------------------------|-------------------------------------|--------------------------------|---------------------|
| Save/Issue                                                                                                    |                                     |                                |                     |
| QUESTION                                                                                                    | ANSWER                              |                                |                     |
| COMPANY INFORMATION                                                                                                    |                                     |                                |                     |
| Entity Type                                                                                                    | Corporation V                       |                                |                     |
| Date of Establishment of the Company (Example: MM.DD.YYYY)                                                                                                    | 01/02/2004                          | Government Agend               | cy                  |
| Financial revenue figures in USD (last fiscal year)                                                                                                    | 52,353,243.00                       | NGO                            | prporation          |
| Has your firm / organization or any of your subcontractors been terminated for non-performance on a contract in the last 5 years?                                                                                                    | ⊖ Yes<br>● No                       | Partnership<br>Sole Proprietor |                     |
| Please attach relevant documentation.                                                                                                    | E 🖻 🗄                               | University                     | ency                |
| Please select additional categories (if applicable)                                                                                                    |                                     |                                |                     |
| OWNERS / OFFICERS – PLEASE PROVIDE DETAILS OF OWNER, PRINCIPAL, DIRECTOR, OFFICER OR INDIVIDUAL WHO HOLDS A FINANCIAL INTEREST                                                                                                    |                                     |                                |                     |
| OWNERS / OFFICERS 1                                                                                                    | FIRST NAME                          | LAST NAME                      | TITLE / DESIGNATION |
|                                                                                                    | John                                | Martin                         | Owner               |
| DECLARATION                                                                                                    |                                     |                                |                     |
| World Bank Group (WBG) policy restricts companies from bidding or receiving WBG contracts if a Bank Group staff member or their immediate family are an owner, officer, partner or board member or in which the staff member or their immediate family has a financial interest.<br>Does your firm have any Bank Group staff member or their immediate family as an owner, officer, partner or board member or have a financial interest in either Offeror or its sub-contractors? For further information, please go to www.worldbank.org/corporateprocurement. | <ul> <li>Yes</li> <li>No</li> </ul> |                                |                     |
| Provide name of owners/officers who are current or former employees of the World Bank Group.                                                                                                    | FIRST NAME                          | LAST NAME                      | COMMENT             |
|                                                                                                    |                                     |                                |                     |
|                                                                                                    | 0/400                               |                                |                     |
|                                                                                                    |                                     |                                |                     |
| Please attach relevant documentation.                                                                                                    |                                     |                                |                     |
| Provide name of owners/officers with relatives who are current or former employees of the World Bank Group.                                                                                                    | FIRST NAME                          | LAST NAME                      | COMMENT             |
|                                                                                                    |                                     |                                |                     |
|                                                                                                    |                                     |                                |                     |
|                                                                                                    |                                     |                                |                     |
| Please attach relevant documentation.                                                                                                    | E 🖬 🕹                               |                                |                     |
|                                                                                                    |                                     |                                | PREVIOUS            |

# Supplier Diversity Questionnaire

Confirm your company's supplier diversity classification from the drop-down menu. Check the classification that applies and best describes your company and provide relevant documentation. Click Next.

🚺 Please complete the below questionnaire in full. All mandatory fields are marked in red and must be completed in order to proceed. When complete, click "Next" to proceed to the next page.

| Save/Issue                                                                                                    |                                                                                                    |
|----------------------------------------------------------------------------------------------------|----------------------------------------------------------------------------------------------------|
| QUESTION                                                                                                    | ANSWER                                                                                                    |
| DIVERSE-OWNED SUPPLIERS ARE THOSE THAT ARE 51% OWNED, OPERATED, AND CONTROLLED BY A PERSON OR PEOPLE<br>RECORDS WHETHER VENDORS ARE OF THE FOLLOWING DIVERSE-OWNED BACKGROUNDS: WOMAN-OWNED, MINORITY- | E OF A DESIGNATED DIVERSE BACKGROUND, OR EVEN MULTIPLE DIVERSE BACKGROUNDS. THE WORLD BANK GROUP CURRENTLY<br>OWNED (US-ONLY), LGBTQ-OWNED, DISABLED-OWNED, AND BUSINESSES THAT ARE CONSIDERED SMALL ENTERPRISES (US-ONLY).                                                                                                    |
| Is your company considered a diverse-owned supplier as defined above?                                                                                                    | ~                                                                                                    |
|                                                                                                    | No, our company is not diverse-owned<br>Yes, our company is diverse-owned per the above definition                                                                                                    |
| Is your company considered a diverse-owned supplier as defined above?                                                                                                    | Yes, our company is diverse-owned per the above definition $\checkmark$                                                                                                    |
| Is your company considered a diverse-owned supplier in any of the following categories?                                                                                                    | <ul> <li>☐ Minority-owned [US-only]</li> <li>✓ Woman-owned</li> <li>☐ LGBTQ-owned</li> <li>☐ Disabled-owned</li> <li>☐ Small Business [US-only]</li> </ul>                                                                                                    |
| Is your company certified as a woman-owned business by one of the following widely recognized 3rd-party certification bodies (click all th                                                             | at apply)? Women's Business Enterprise National Council (WBENC) or WBENC regional partner organization  WEConnect International SBA National Women Business Owners Corporation US Women's Chamber of Commerce Other 3rd-party certification body (please indicate) Other federal, state or local certification body No, we are not certified as a woman-owned business |
| Please enter your WeConnect certification expiry date (if applicable)                                                                                                    |                                                                                                    |
| Please upload your WEConnect certificate or proof of self-registration from WEConnect:                                                                                                    |                                                                                                    |

## **Terms and Conditions**

#### Acknowledge approval by clicking on 'ACCEPT & SUBMIT'. This step completes the application submission.

| WELCOME PAGE                                                                                                    | COMPANY INFORMATION                                                                                                    | CATEGORY ASSIGNMENT                                                                                            | DOCUMENTS                                                                     | CERTIFICATE OVERVIEW                                                                               | GENERAL INFORMATION QUESTIONNAIRE                                                                                                 | SUPPLIER DIVERSITY QUESTIONNAIRE         | TERMS AND CONDITIONS                                     | LOG OUT                                                              |
|----------------------------------------------------------------------------------------------------|----------------------------------------------------------------------------------------------------|----------------------------------------------------------------------------------------------------|-------------------------------------------------------------------------------|----------------------------------------------------------------------------------------------------|----------------------------------------------------------------------------------------------------|------------------------------------------|----------------------------------------------------------|----------------------------------------------------------------------|
|                                                                                                    |                                                                                                    |                                                                                                    |                                                                               |                                                                                                    | Terms & Conditions                                                                                                    | S                                        |                                                          |                                                                      |
| Suppliers need to reg                                                                                                    | gister in the WBG Supplier Da                                                                                                    | atabase to participate in a so                                                                                 | licitation process;                                                           | however, only suppliers w                                                                          | which have been approved as WBG Vendors c                                                                                         | an be awarded a contract.                |                                                          |                                                                      |
| Before proceeding, p<br>- your company mee<br>- your company and<br>company or subcont<br>- your company and<br>- no WBG staff memb | lease confirm that:<br>ts the WBG Vendor Eligibility<br>any subcontractors you prop<br>ractors.<br>subcontractors have read an<br>ber or their immediate family | requirements.<br>bose or intend to propose as<br>d will comply with the Vendo<br>is an owner, officer, partner | s part of a solicitat<br>o <mark>rs Code of Condu</mark><br>r, or board membe | ion understand that the V<br>ct and the <mark>Code of Condu</mark><br>er or has a financial intere | WBG Privileges and Immunities, as stated in t<br>ct for On-site Vendor Employees.<br>st in either your company or your subcontrac | the General Terms and Conditions, inclu  | iding immunity from taxes,<br>s on Current and Former WE | are applicable only to the WBG and do not apply to your<br>BG staff. |
| Terms and Condition                                                                                                    | is of Using this Site                                                                                                    |                                                                                                    |                                                                               |                                                                                                    |                                                                                                    |                                          |                                                          |                                                                      |
| The access and use of contained in this site                                                                                        | of this site are subject to the<br>are binding to the users who                                                                                                 | World Bank Group Terms an<br>o must consult the Terms an                                                       | d Conditions of us<br>d Conditions of Us                                      | ing the World Bank Group<br>e of this Site at the time o                                           | p site. Connection and access to this site indi<br>of each connection.                                                            | cate full acceptance, without reservatio | ns, of these Terms and Con                               | ditions. All changes and modifications to the information            |
| By selecting Accept a                                                                                                    | and Submit, you acknowledge                                                                                                    | and certify that you have re                                                                                   | ad the information                                                            | n stated above and that st                                                                         | tatements made about your company are co                                                                                          | rrect to the best of your knowledge.     |                                                          |                                                                      |
|                                                                                                    |                                                                                                    |                                                                                                    |                                                                               |                                                                                                    |                                                                                                    |                                          | PR                                                       | REVIOUS ACCEPT & SUBMIT REJECT                                       |

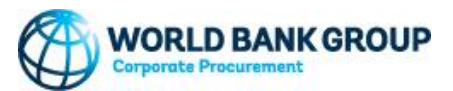

## **Confirmation of Submission**

A message confirming a successful submission appears; click on 'LOGOUT'. An email confirmation with the application number will be sent automatically.

Thank you for successfully submitting your vendor application. You will receive an email notification which will contain the application number.

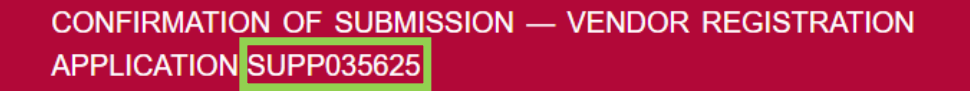

Dear sudha Je

Your Vendor Registration Application has been received by the World Bank Group. The information submitted will be reviewed following the Vendor Eligibility Guidelines.

Your application number is SUPP035625. You may use this number to track your application status. This is NOT your Vendor Identification number.

Submission of an application does not guarantee becoming an approved World Bank Group vendor.

Should there be any questions regarding your application an authorized WBG representative will get in touch with you.

If your application is approved, you will receive an approval notification indicating your vendor identification number.

For any questions, you may contact Corporate Procurement at corporateprocurement@ worldbank.org.

This is an automatically generated message; please do not reply to this email.

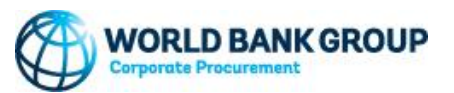

LOGOUT

Finding and Responding to Business Opportunities

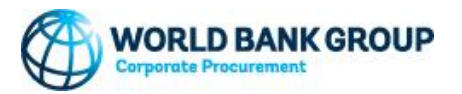

## Identifying business opportunities

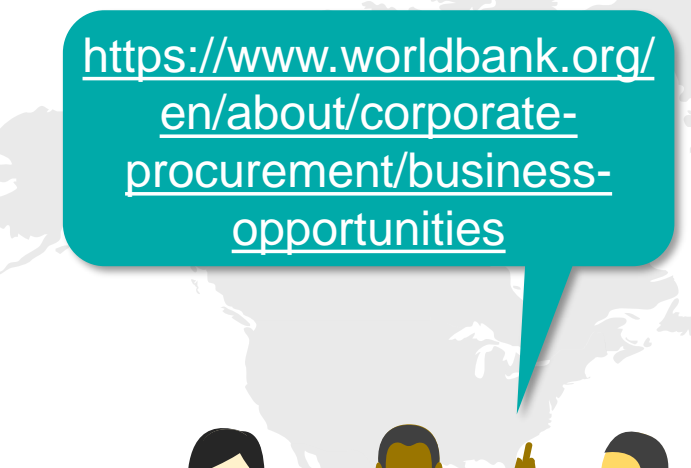

| Who We Are                                                           |                                                                                                    |                                                                                   |
|----------------------------------------------------------------------|----------------------------------------------------------------------------------------------------|-----------------------------------------------------------------------------------|
| who we Are                                                           |                                                                                                    |                                                                                   |
| Corporate Pi                                                         | rocurement                                                                                                    |                                                                                   |
|                                                                      |                                                                                                    |                                                                                   |
| Home                                                                 |                                                                                                    |                                                                                   |
| Business Opportunities                                               | The World Bank Group's Corporate Procurement Unit is responsible for the coordination and ove<br>execution for goods, services, construction, and consulting services in over 150 offices around the | rsight of the sourcing strategy, selection, and contract                          |
| Vendors                                                              | execution for goods, services, construction, and constructing services in over 150 onlines around and                                                                                                | - North                                                                           |
|                                                                      | BUSINESS OPPORTUNITIES                                                                                                    | ANNOUNCEMENTS                                                                     |
| CONTACTS                                                             | Identifying Business Opportunities                                                                                                    | WBGeProcure RFx Now to replace eConsultant2                                       |
| UNITED STATES                                                        | Operational Consulting Opportunities                                                                                                    | WBGeProcure Supplier Self-Registration to<br>replace the vendor management system |
| 1225 Connecticut Avenue, NW                                          | TERMS AND CONDITIONS                                                                                                    | Tier 2 Supplier Diversity Data Request                                            |
| /ashington, DC 20036<br>1-202-458-5858                               | The English version is the official governing document. As a courtesy, Corporate                                                                                                    | Updated Guidance for World Bank Group<br>Vendors on COVID-19                      |
| Email                                                                | Procurement makes available various translations of the Terms and Conditions                                                                                                    | New Contact Details for Corporate Procurement                                     |
| INDIA                                                                | documents.                                                                                                    | Information on Invoice Payments                                                   |
|                                                                      | Goods and Services                                                                                                    | Notice to Vendors on Local Banking Charges                                        |
| 40 SP Infocity, Tower #C<br>11th Floor, Perungudi<br>Chennai 600 096 | English   ஆய   中文   Español   Français (coming soon)   Português   Русский                                                                                                    | Show More +                                                                       |
| Email                                                                | Consulting Services                                                                                                    |                                                                                   |
| MAILING ADDRESS                                                      | English   Español   Français (coming soon)   Русский                                                                                                    | RELATED LINKS                                                                     |
|                                                                      | Annexes                                                                                                    | Tax Exemption Certificate Letter                                                  |
| 1818 H Street, NW                                                    | Data Protection Annex                                                                                                    | Corporate Procurement Policy Summary                                              |
| MSN C 4-400<br>Washington, DC 20433                                  | Personal Data Annex                                                                                                    |                                                                                   |
|                                                                      | VENDORS                                                                                                    | ARCHIVED DOCUMENTS                                                                |
|                                                                      | Update Vendor Record                                                                                                    | Terms and Conditions for Goods and Services -<br>English (Aug 2021)               |
|                                                                      | Submit Potential Vendor Registration                                                                                                    | Terms and Conditions for Consulting Services -<br>English (Aug 2021)              |
|                                                                      |                                                                                                    |                                                                                   |

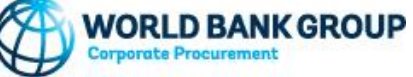

## Solicitation application requirements

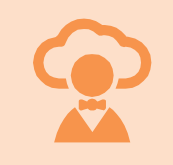

You <u>do not</u> need to be an approved WBG vendor to bid on a requirement but <u>do</u> need to register as a potential supplier.

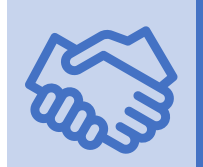

Before the World Bank Group can contract, the company must be approved as a WBG vendor.

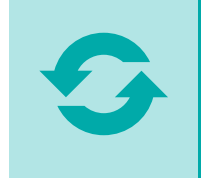

If you are an approved vendor, you must provide updated information when your company has a material change.

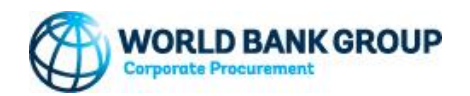

## Preparing a proposal in response to a solicitation

Address requirements of the Terms of Reference (TOR) / Statement of • Work (SOW) clearly and comprehensively

Emphasize innovative technical solutions

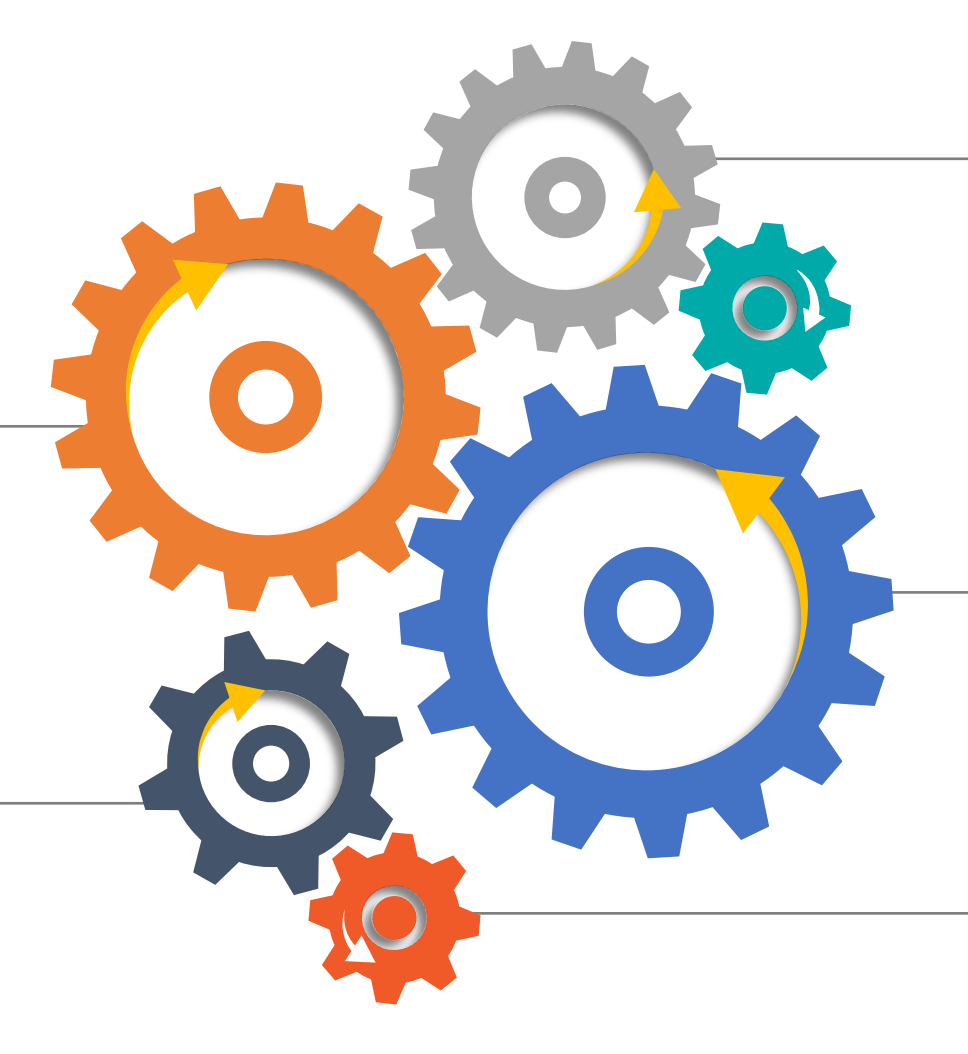

Make sure that your proposal is carefully prepared and easy to evaluate – use charts, diagrams, color

Propose a strong Project Manager and qualified experts

Assess the competition. Compete where **YOU** are competitive

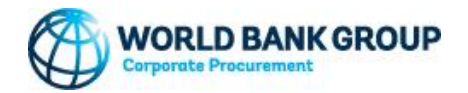

# Best practice for preparing a proposal

Attend pre-proposal conference – when applicable

Submit bids on time. Late bids are not accepted

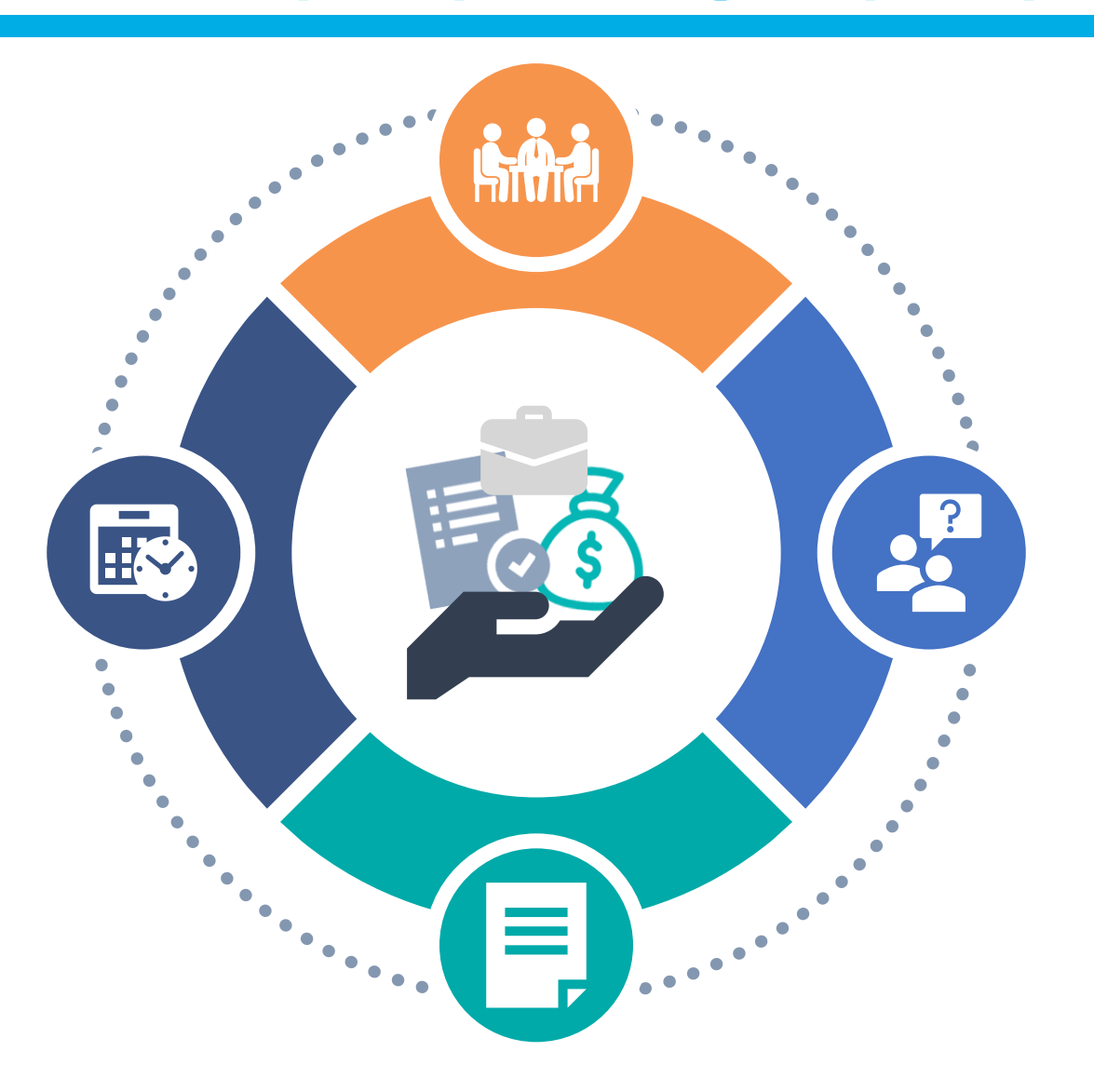

Ask questions up front – do NOT guess or assume

Do not vary from standard RFx forms

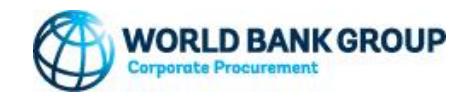

## Criteria and considerations for evaluation

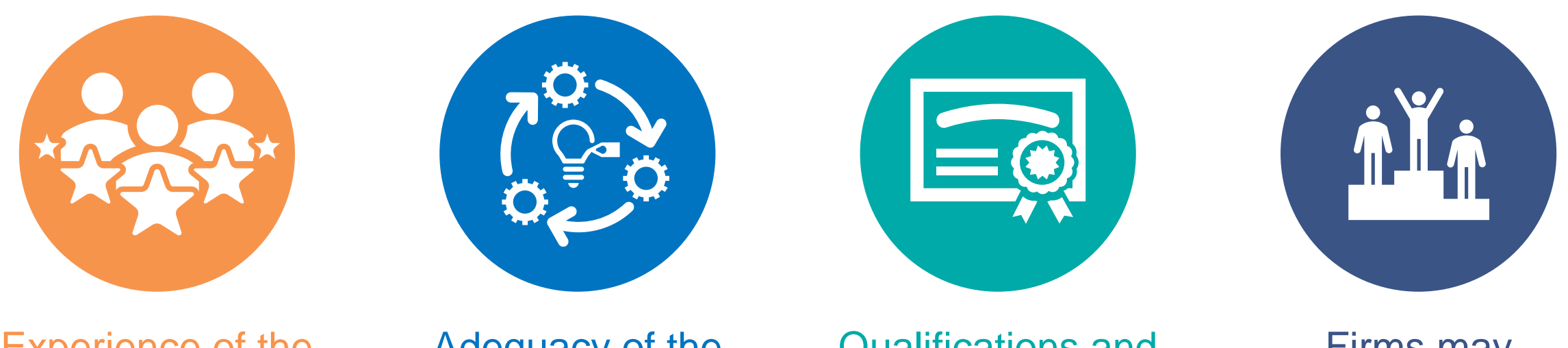

Experience of the firm in relation to the assignment

Adequacy of the methodology and the proposed work plan Qualifications and competence of the key staff proposed

Firms may compete as a single entities or in association with other partners

Note: The evaluation usually involves both a technical evaluation and consideration of the price offered for the services (quality and cost).

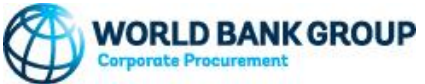

Under the WBG information disclosure policies, certain Corporate Procurement contract awards are eligible for public disclosure with the following information on our website

> a brief description of the contracted goods or services

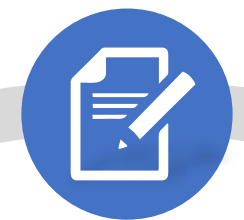

the name of the vendor receiving the award

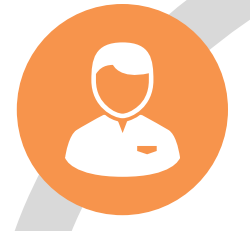

More information: http://www.worldbank.org/en/about/ corporate-procurement/businessopportunities/corporateprocurement-contract-awards ¥ee S

the contract award amount

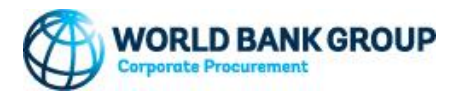

Navigating the WBGeProcure RFx Now platform

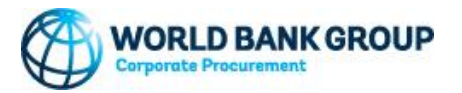

# **Getting Started: Login**

Vendors and potential suppliers will log into the WBGeProcure RFx Now at <u>https://wbgeprocure-rfxnow.worldbank.org/</u>

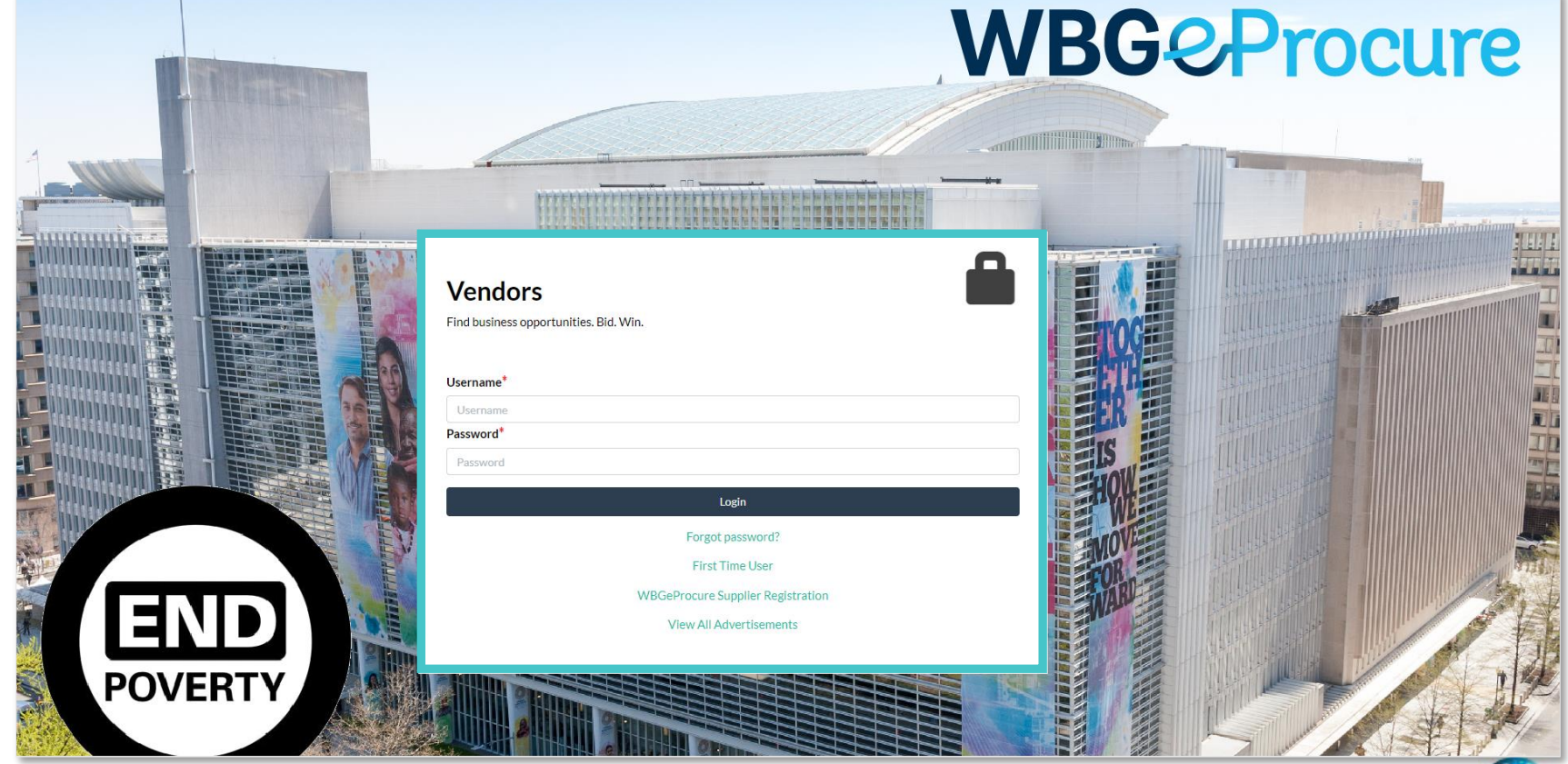

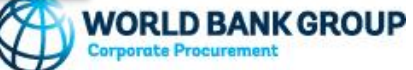

# **Getting Started: Login**

To get started click on First Time User, enter the Username, which is the email address used to register in the <u>WBGeProcure Supplier Registration portal</u>. Click submit to get started. A temporary password will be emailed to the email addressed provided to validate credentials. If the validation is successful, a Login Code will be sent via email.

| Vendors                                                      |                                                                                                    |
|--------------------------------------------------------------|----------------------------------------------------------------------------------------------------|
| Find business opportunities. Bid. Win.                       |                                                                                                    |
| Username*                                                    |                                                                                                    |
| Username                                                     |                                                                                                    |
| Password*                                                    |                                                                                                    |
| Password                                                     |                                                                                                    |
| Login                                                        |                                                                                                    |
| Forgot password?<br>First Time User                          | WBGeProcure     Advertisements     Login       New Vendor User - Account Information     *Username |
| WBGeProcure Supplier Registration<br>View All Advertisements | Click' Submit' below to have your password set and mailed to you Submit Cancel                     |
|                                                              |                                                                                                    |

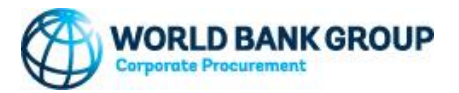

# **Getting Started: Login**

Validate the credentials by entering the Login Code received via email and click the Submit button. If the two-factor validation is successful, you will be redirected to the dashboard.

| World Bank Group worldbank.org                                                | Viol alle •••                                                                      |
|-------------------------------------------------------------------------------|------------------------------------------------------------------------------------|
| WBG Login Code                                                                | Yahoo/inbox 🛱                                                                      |
| RFXNew <pre>crfmow@worldbankgroup.org&gt;     To: email@email.com</pre>       |                                                                                    |
| ccess code for Company Name is OSCZX7.                                        | <b>—</b>                                                                           |
| his is an automatically generated message; please do not reply to this email. | Vendors                                                                            |
| <b>4 (4 m</b>                                                                 | Vendors                                                                            |
|                                                                               | Find business opportunities, Bid, Win,                                             |
|                                                                               |                                                                                    |
|                                                                               | An email has been sent to the specified email address. Please enter the code here. |
|                                                                               |                                                                                    |
|                                                                               | Login Code*                                                                        |
|                                                                               | 05777                                                                              |
|                                                                               | 05227                                                                              |
|                                                                               |                                                                                    |
|                                                                               | Login                                                                              |
|                                                                               |                                                                                    |
|                                                                               |                                                                                    |

If the validation fails, an error message will display. Verify your Username and Password and try again. If the problem persists, contact <u>Corporate Procurement</u> for support.

| Vendors<br>Find business opportunities. Bid. Win.<br>Invalid username or password | Vendors<br>Find business opportunities. Bid. Win.<br>Error verifying username with Synertrade. Please try again. |
|-----------------------------------------------------------------------------------|----------------------------------------------------------------------------------------------------|
| Username*                                                                         |                                                                                                    |
| Username                                                                          | Username*                                                                                                    |
| Password*                                                                         | Username                                                                                                    |
| Password                                                                          | Password*                                                                                                    |
| Login                                                                             | Password                                                                                                    |
|                                                                                   |                                                                                                    |

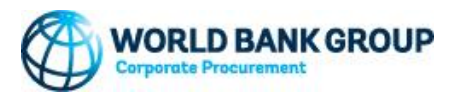

**Dashboard:** Upon successful Login users will be directed to the dashboard where a list of Active Procurements and All Procurements will be found. Active Procurements are those in which the user is currently participating, and All Procurements are those in which they have ever been involved.

| WBG&Procure Proc                                           | urements Advertiser         | tarted<br>idicates the date and |                                   |                            | Phase       | rea of      | k Welcome, Anna RFxNow 🗸 |
|------------------------------------------------------------|-----------------------------|---------------------------------|-----------------------------------|----------------------------|-------------|-------------|--------------------------|
| PEMCONSULT A/: Active Procurements                         | pi                          | ne when the rocurement was      |                                   |                            | the procure | ment.       |                          |
| Procurement Number                                         | Title                       | itiated                         | Started                           |                            | Туре        | Method      | Phase                    |
| 000000239                                                  | Test Vendor statuses fixes  |                                 | 1/4/2023 4:10 PM E                | бт                         | Competitive | RFP         | Award                    |
| Title                                                      | Test Mobile approval for mu | ultiple awardees                | 12/22/2022 10:19 A                | M EST                      | Competitive | RFP         | RFP                      |
| Indicates the name of the                                  | Test Invite only            |                                 | 12/14/2022 6:11 PM                | IFST                       | Competitive | RFP         | RFP                      |
| project for which the<br>procurement is being<br>conducted |                             |                                 | Indicates if th<br>is competitive | e procurement<br>e or non- |             |             |                          |
| PEMCONSULT A/                                              |                             |                                 | competitive                       |                            |             |             |                          |
| <b>Q</b> Search Filters                                    |                             |                                 |                                   |                            |             |             |                          |
| Procurement Number Title                                   |                             |                                 | Туре                              | Method                     | Status      | Outcome     |                          |
| 0000000239 Test Vendor statuses fr                         | ixes                        |                                 | Competitive                       | RFP                        | Active      | Proposal Ev | aluation                 |
| 000000236 Test Mobile approval for                         | or multiple awardees 2      |                                 | Competitive                       | RFP                        | Active      | Proposal Ev | aluation                 |

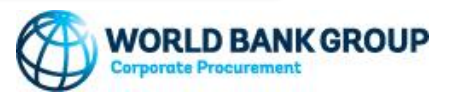

**Main Menu:** The dashboard contains a context-based navigation that includes Procurements, Advertisements, and Resources. It will also contain an Announcements section that will highlight important information to users as needed. To navigate the pages, click the desired option to be directed to the page.

| <mark>WBG</mark> ୧୬Pr  | COCUTE Procurements Advertisements Re | sources      |                                                                           |             |                | 👤 Welcome, Kate Thatcher 👻 |
|------------------------|---------------------------------------|--------------|---------------------------------------------------------------------------|-------------|----------------|----------------------------|
| Katherine Thatcher: Ac | tive Procurements                     |              |                                                                           |             |                |                            |
| Procurement Number     | Title                                 | Started      |                                                                           | Туре        | Method         | Phase                      |
| 000000135              | Classroom Relocation Progra           | am 9/13/2022 | 9:36 AM EDT                                                               | Competitive | RFP            | Award                      |
| 000000076              | New Pipeline Build                    | 9/12/2022    | 1:36 PM EDT                                                               | Competitive | RFP            | Award                      |
| 000000051              | Tennis Court Replacement              | 8/25/2022    | 10:45 AM EDT                                                              | Competitive | RFP            | Award                      |
| < < 1 > >>             |                                       |              |                                                                           |             |                |                            |
|                        |                                       |              |                                                                           |             |                |                            |
| Katherine Thatcher: Al | Procurements                          |              | WRGe                                                                      | Drocuro     | Procurements - | Advertisements             |
| Q Search Filters       |                                       |              |                                                                           | Tocure      |                |                            |
|                        |                                       |              | Announcemente                                                             |             |                |                            |
| Procurement Number     | Little                                | Competitive  | Announcements                                                             |             |                |                            |
| 0000000135             | Classi dom Relocation Program         | Competitive  | The application will be down this Tuesday at 3PM for routine maintenance. |             |                |                            |
| 0000000051             | Tennis Court Replacement              | Competitive  |                                                                           |             |                |                            |
|                        |                                       |              |                                                                           |             |                |                            |
| << < 1 > >>            |                                       |              |                                                                           |             |                |                            |
|                        |                                       |              | Procurements                                                              |             |                |                            |
|                        |                                       |              |                                                                           |             |                |                            |
|                        |                                       |              | <b>Q</b> Search Filte                                                     | rs          |                |                            |

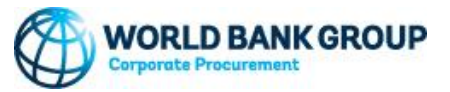

Procurements is also the main dashboard where the list of Active Procurements and All Procurements is displayed. All Procurements may be searched by clicking on Search Filters, which will open a window enabling the user to narrow down search results. Click Search to apply the desired filters.

| NBGeProcure Procurements Advertisements Resources & Welcome, Kate Thatcher -                                                                                                    |                                                                                  |                                                                                                    |                                                                                                    |                                                                                                    |                                                                                                    |                                                                                                    |
|----------------------------------------------------------------------------------------------------|----------------------------------------------------------------------------------|----------------------------------------------------------------------------------------------------|----------------------------------------------------------------------------------------------------|----------------------------------------------------------------------------------------------------|----------------------------------------------------------------------------------------------------|----------------------------------------------------------------------------------------------------|
| Katherine Thatcher: Active Pr                                                                                                    | rocurements                                                                      |                                                                                                    |                                                                                                    |                                                                                                    |                                                                                                    |                                                                                                    |
| Procurement Number                                                                                                    | Title                                                                            | Started                                                                                                    | Туре                                                                                                    | Method                                                                                                    | Phase                                                                                                    |                                                                                                    |
| 000000135                                                                                                    | Classroom Relocation Program                                                     | 9/13/2022 9:36 AM EDT                                                                                                    | Competitive                                                                                                    | RFP                                                                                                    | Award                                                                                                    |                                                                                                    |
| 000000076                                                                                                    | New Pipeline Build                                                               | 9/12/2022 1:36 PM EDT                                                                                                    | Competitive                                                                                                    | RFP                                                                                                    | Award                                                                                                    |                                                                                                    |
| 000000051                                                                                                    | Tennis Court Replacement                                                         | 8/25/2022 10:45 AM EDT                                                                                                    | Competitive                                                                                                    | RFP                                                                                                    | Award                                                                                                    |                                                                                                    |
| << < 1 > >>                                                                                                    |                                                                                  |                                                                                                    |                                                                                                    |                                                                                                    |                                                                                                    |                                                                                                    |
|                                                                                                    |                                                                                  |                                                                                                    |                                                                                                    |                                                                                                    |                                                                                                    |                                                                                                    |
|                                                                                                    |                                                                                  |                                                                                                    |                                                                                                    |                                                                                                    |                                                                                                    |                                                                                                    |
| atherine Thatcher: All Procu                                                                                                    | urements                                                                         |                                                                                                    |                                                                                                    |                                                                                                    |                                                                                                    |                                                                                                    |
| Catherine Thatcher: All Procu                                                                                                    | urements                                                                         |                                                                                                    |                                                                                                    |                                                                                                    |                                                                                                    |                                                                                                    |
| Catherine Thatcher: All Procu                                                                                                    | urements                                                                         | Katherine Thatcher: All Procurements                                                                                                    |                                                                                                    |                                                                                                    | _                                                                                                    |                                                                                                    |
| Katherine Thatcher: All Procu<br>Q Search Filters<br>Procurement Number Tit                                                                                                    | tle                                                                              | Katherine Thatcher: All Procurements<br>Q. Search Filters                                                                                                    |                                                                                                    |                                                                                                    |                                                                                                    |                                                                                                    |
| Catherine Thatcher: All Procu<br>C Search Filters<br>Procurement Number Tit<br>0000000135 Cite                                                                                                    | tte<br>assroom Relocation Program                                                | Katherine Thatcher: All Procurements<br>Q. <u>Search Filters</u><br>Procurement Type P                                                                                                    | rrocurement Method                                                                                                    |                                                                                                    | Procurement Status                                                                                                    |                                                                                                    |
| Catherine Thatcher: All Procu<br>Q Search Filters<br>Procurement Number Tit<br>0000000135 Cle<br>0000000076 Ne                                                                                                    | tte<br>sassroom Relocation Program<br>evv Pipeline Build                         | Katherine Thatcher: All Procurements Q_Search Filters Procurement Type Nothing selected                                                                                                    | Yrocurement Method<br>Nothing selected                                                                                                    |                                                                                                    | Procurement Status<br>Nothing selected                                                                                            |                                                                                                    |
| Catherine Thatcher: All Procu<br>Caserch Filters<br>Procurement Number<br>111<br>0000000135<br>Cle<br>0000000076<br>Ne<br>0000000051<br>Ter                                                                                                    | tes<br>ssroom Relocation Program<br>ev Pipeline Build<br>nnils Court Replacement | Katherine Thatcher: All Procurements Q_Search Filters Procurement Type Nothing selected Outcome Outcome Outcom | rocurement Method<br>Nothing selected                                                                                                    | •                                                                                                    | Procurement Status<br>Nothing selected<br>Material Group                                                                          |                                                                                                    |
| Q Search Filters           Procurement Number         TH           0000000135         Cla           0000000076         Ne           0000000051         Ter           000000051         Ter                                                                                                    | tte<br>assroom Relocation Program<br>ew Pipeline Build<br>nnis Court Replacement | Katherine Thatcher: All Procurements          Q_Search Filters         Procurement Type         Nothing selected         Outcome         Choose Outcome                                                                                                    | rocurement Method<br>Nothing selected<br>ategory<br>Nothing selected                                                                                                    | •                                                                                                    | Procurement Status<br>Nothing selected<br>Material Group<br>Nothing selected                                                      |                                                                                                    |
| Q Search Filters         TH           Q Search Filters         TH           Procurement Number         TH           0000000135         Ciz           0000000076         Ne           0000000051         Ter           < <td>&lt;</td> 1                                                                                                    | <                                                                                | tte assroom Relocation Program ev Pipeline Build nnis Court Replacement                                                                                                    | Katherine Thatcher: All Procurements          Q_Search Filters         Procurement Type         Nothing selected         Outcome         Choose Outcome         Choose Outcome         Capabilities   | rocurement Method<br>Nothing selected<br>ategory<br>Nothing selected<br>Yroject Country                    | •                                                                                                    | Procurement Status<br>Nothing selected<br>Material Group<br>Nothing selected<br>Search Tags                     |
| Q Search Filters       Q Search Filters       Procurement Number     Titl       0000000135     Citl       0000000076     Ne       0000000051     Ter       < <td>&lt;&lt;1&gt;&gt;&gt;&gt;</td> <td>te<br/>assroom Relocation Program<br/>ev Pipeline Build<br/>nnnis Court Replacement</td> <td>Katherine Thatcher: All Procurements          Q_Search Filters         Procurement Type         Nothing selected         Outcome         Choose Outcome         Capabilities         Nothing selected</td> <td>rocurement Method<br/>Nothing selected<br/>ategory<br/>Nothing selected<br/>Yoject Country<br/>Nothing selected</td> <td>•</td> <td>Procurement Status<br/>Nothing selected<br/>Material Group<br/>Nothing selected<br/>Search Tags<br/>Nothing selected</td> | <<1>>>>                                                                          | te<br>assroom Relocation Program<br>ev Pipeline Build<br>nnnis Court Replacement                                                                                                    | Katherine Thatcher: All Procurements          Q_Search Filters         Procurement Type         Nothing selected         Outcome         Choose Outcome         Capabilities         Nothing selected | rocurement Method<br>Nothing selected<br>ategory<br>Nothing selected<br>Yoject Country<br>Nothing selected | •                                                                                                    | Procurement Status<br>Nothing selected<br>Material Group<br>Nothing selected<br>Search Tags<br>Nothing selected |
| Q Search Filters         Titl           Procurement Number         Titl           0000000135         Citl           0000000076         Ne           0000000051         Ter           <<<<1>>>>>                                                                                                    | tte<br>assroom Relocation Program<br>ew Pipeline Build<br>nnis Court Replacement | Katherine Thatcher: All Procurements          Q_Search Filters         Procurement Type         Nothing selected         Outcome         Choose Outcome         Choose Outcome         Capabilities         Nothing selected         Title                                                                                                    | rocurement Method Nothing selected ategory Nothing selected roject Country Nothing selected ireated On / After                                                                                        | •                                                                                                    | Procurement Status<br>Nothing selected<br>Material Group<br>Nothing selected<br>Search Tags<br>Nothing selected<br>Created Before |                                                                                                    |

Advertisement will display on top the list of procurements the user has been invited to participate in, as well as the list of ongoing business opportunities. The Advertisements includes search filters options to enable the user to narrow down search results.

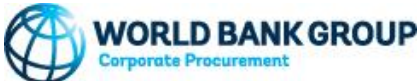

|                                                                             | <b>WBG</b> ePr                            | ocure                                  | Procurements    | Advertisements                                 | Resources                                                   |                                                                 | L Welcome, Shun Lei       | Waddy <del>-</del> |
|-----------------------------------------------------------------------------|-------------------------------------------|----------------------------------------|-----------------|------------------------------------------------|-------------------------------------------------------------|-----------------------------------------------------------------|---------------------------|--------------------|
|                                                                             | Invitations                               |                                        |                 |                                                |                                                             |                                                                 |                           |                    |
|                                                                             | Procurement Number                        | Procurement                            |                 |                                                |                                                             |                                                                 | EOI Dea                   | adline             |
|                                                                             | 000000027                                 | Gym, Auditorium L                      | ighting, and HV | AC Renovations at Tr                           | renton High School                                          |                                                                 | 9/29/20<br>8:00 PM        | 022<br>4 EDT       |
| nvitations<br>Pane that displays<br>procurements the<br>nvited to participa | s the<br>user been<br>ate in              |                                        |                 |                                                | EC<br>Da<br>Ex<br>du                                        | OI Deadline<br>ate and time when t<br>pression of Interes<br>e. | he<br>t is                |                    |
|                                                                             | Advertisements                            |                                        |                 |                                                |                                                             |                                                                 |                           |                    |
|                                                                             | <b>Q</b> Search Filters                   |                                        |                 |                                                |                                                             |                                                                 |                           |                    |
|                                                                             | Procurement Number                        | Procurement                            |                 |                                                |                                                             | Publication Date                                                | EOI Dea                   | adline             |
|                                                                             | 000000019                                 | JG T6                                  |                 |                                                |                                                             | 9/22/2022 12:00                                                 | AM EDT 9/28/20<br>8:00 PN | 022<br>4 EDT       |
|                                                                             | Procurement<br>Name of the<br>procurement | ent<br>ne project the<br>ent refers to |                 | Publicati<br>Date and<br>procurem<br>advertise | ion Date<br>I time when the<br>nent was<br>ed to the public |                                                                 |                           |                    |
|                                                                             |                                           |                                        |                 |                                                |                                                             |                                                                 |                           |                    |

Resources displays links that will direct the user to the location where additional information and guidance can be found.

| WBG&Procure Procurements Adv                                 | vertisements                                                                                                    | Resources                                                                                                    | 👤 Welcome, RFX NOW 🗸                                                                                                    |                                                                                                    |
|--------------------------------------------------------------|----------------------------------------------------------------------------------------------------|----------------------------------------------------------------------------------------------------|----------------------------------------------------------------------------------------------------|----------------------------------------------------------------------------------------------------|
| Resources For Vendors<br>• WBGeProcure Supplier Registration | Who We Are 7 Corporate<br>Operations<br>Home<br>Business Opportunities<br>Vendors<br>CONTACTS<br>UNITED STATES<br>1225 Connecticut Avenue,<br>Washington, Dc 2005<br>+ 1-202-458-5838<br>Email | D BANK WHO WE ARE WHA<br>Procurement / Business Opportunities<br>al Consulting Opportunities<br>The World Bank Group procures consult<br>provide expertise or strategic advice in s<br>Firms may participate in any Bank Group<br>Bank Group vendor. However, in order<br>an approved vendor.<br>W<br>Fitter @ Al ?<br>No pending tasks. | TWE DO       WHERE WE WORK       UNDERSTANDING POVERTY       WORK WITH US       COVID-         Inities       Inities       Section of the provide state of the provide state of the provide stat | 12 Q<br>Ana Cecilla Nicto Herrera<br>Returber / Ana Generative () ? C<br>Manage Cards Revolte solution • |
|                                                              |                                                                                                    |                                                                                                    | How to invite a Supplier<br>How to Initiate a Supplier Convention from Payment Only to Potential<br>How to Approve a Potential Outy Supplier Request<br>How to Approve a Potential Supplier Request                                                                                                    |                                                                                                    |

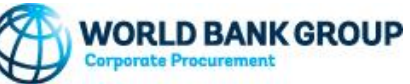

To express interest in an advertisement, navigate to Advertisements and select the procurement of interest. The details of the procurement will display. Review the details and ensure requirements align with your firm's capabilities.

| Advertisement Dataila                                                                                                    |                                                    |                                                                                                    |
|----------------------------------------------------------------------------------------------------|----------------------------------------------------|----------------------------------------------------------------------------------------------------|
| Auverusement Details                                                                                                    |                                                    | Advertisement Text                                                                                                    |
| Procurement Number                                                                                                    | Title                                              | SELECTION OF CONSULTING FIRMS BY THE WORLD BANK GROUP                                                                     |
| 000000318                                                                                                    | Testing                                            | REQUEST FOR EXPRESSION OF INTEREST (EOI)                                                                                  |
|                                                                                                    |                                                    | Electronic Submissions through WBGeProcure RFx Now                                                                        |
| Description                                                                                                    |                                                    | Assignment Title: Gvm Auditorium Lighting and HVAC Repovations at Trenton High School                                     |
|                                                                                                    |                                                    | Assignment Countries:                                                                                                    |
| Description based on TOR                                                                                                    |                                                    | - Not Country Related                                                                                                    |
|                                                                                                    |                                                    | ASSIGNMENT DESCRIPTION                                                                                                    |
| Category                                                                                                    | Project Country                                    | This request is an invitation by Hastings and Prince Edward District School Board to prospective respondents to           |
|                                                                                                    | <ul> <li>AE Helted Arch Environment</li> </ul>     | submit quotations for the work of Gym, Auditorium Lighting and HVAC Renovations at Trenton High School as per             |
| CONTRACT CONSULIANTS                                                                                                    | AE - United Arab Emirates                          | specifications and drawings.                                                                                              |
| Capabilities                                                                                                    |                                                    | Trenton High School is currently Grade 7 to 12. The work for this RFQ will consist of:                                    |
| Education: Other Education                                                                                                    |                                                    | New air bandling units for the main Gym and Auditorium                                                                    |
|                                                                                                    |                                                    | Associated structural, electrical and architectural work                                                                  |
| Aaterial Group                                                                                                    |                                                    | New lighting for Auditorium                                                                                               |
| 90.40 - FIRMS FOR OPERATIONAL PROJECTS                                                                                                    |                                                    | Asbestos abatement as required to facilitate project work.                                                                |
|                                                                                                    |                                                    | FUNDING SOURCE                                                                                                    |
| bis procurement is for legal services (Please unload the clearance from your Legal representative before                                                                                                    | proceeding with the engagement of Legal Services ) | The World Bank Group intends to finance the assignment / services described below under the following:                    |
| ······································                                                                                                    |                                                    | BB: Bank Budget     TE012340: EDEM                                                                                        |
| ) Yes                                                                                                    |                                                    | TEOLOGIC EFFIN                                                                                                    |
| No No                                                                                                    |                                                    | FLIGIBILITY                                                                                                    |
| iearch Tags                                                                                                    |                                                    | Eligibility restrictions apply:                                                                                           |
| U Contra de la contra de la con |                                                    | [Please type list of restrictions]                                                                                        |
|                                                                                                    |                                                    | SUBMISSION REQUIREMENTS                                                                                                   |
| hiter the Dete                                                                                                    | 5010                                               | The World Bank Group invites eligible firms to indicate their interest in providing the services. Interested firms        |
| Publication Date                                                                                                    | EOI Deadline                                       | must provide information indicating that they are qualified to perform the services (brochures, description of            |
| 1/31/2023 12:00 AM EST                                                                                                    | 2/16/2023 11:59 PM EST                             | similar assignments, experience in similar conditions, availability of appropriate skills among staff, etc. for firms; CV |
|                                                                                                    |                                                    | and cover letter for individuals). Please note that the total size of all attachments should be less than SMB. Firms      |
| 1                                                                                                    |                                                    | of firms associate to submit an EOL they must indicate which is the lead firm. If shortlisted, the firm identified in the |
| dovertisement lext                                                                                                    |                                                    | EOI as the lead firm will be invited to the request for proposal (REP) phase.                                             |
| Testing                                                                                                    |                                                    | Expressions of Interest should be submitted, in English, electronically through WBGeProcure RFx Now                       |
|                                                                                                    |                                                    | NOTES                                                                                                    |
|                                                                                                    |                                                    | Following this invitation for EOI, a shortlist of qualified firms will be formally invited to submit proposals.           |
|                                                                                                    |                                                    | Shortlisting and selection will be subject to the availability of funding.                                                |
|                                                                                                    |                                                    | Only those firms which have been shortlisted will be invited to participate in the RFP phase. No notification or          |
|                                                                                                    |                                                    | debrief will be provided to firms which have not been shortlisted.                                                        |
|                                                                                                    |                                                    | If you encounter technical difficulties while uploading documents, please send an e-mail to the Help Desk at              |

procurement@worldbank.org prior to the submission deadli

WORLD BANK GROUP

After reviewing the Advertisement Details select Express Interest. You will be directed navigate to the Expression of Interest (EOI) page.

| Terms of Reference                                               |                       |                   |                |           |
|------------------------------------------------------------------|-----------------------|-------------------|----------------|-----------|
| TOR Document Name                                                | Version               | Download          | Created Date   |           |
| Tor EXAMPLE                                                      | Draft                 | TOR File (8).docx | 1/31/2023 7:52 | AM EST    |
| Advertisement Attachments                                        |                       |                   |                |           |
|                                                                  |                       |                   |                |           |
| Attachment Name                                                  | Description           |                   | Download       |           |
| No Altouments                                                    |                       |                   |                |           |
| Qualification Criteria                                           |                       |                   |                |           |
| Criteria Text                                                    |                       |                   |                | Mandatory |
| Provide information showing that they are qualified in the field | ld of the assignment. |                   |                | 1         |
| Provide information on the technical and managerial capability   | ties of the firm.     |                   |                | *         |
| Provide information on their core business and years in busin    | ess.                  |                   |                | 4         |
| Provide information on the qualifications of key staff.          |                       |                   |                |           |
| Documentation                                                    |                       |                   |                |           |
| Document Description                                             |                       | Mandatory         | Download       |           |
| No Documentation                                                 |                       |                   |                |           |
| Back Express Interest                                            |                       |                   |                |           |

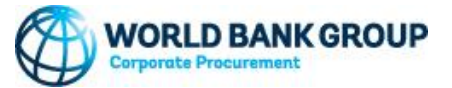

Explain how your firm's capabilities align with the Qualification Criteria. Criteria marked with "\*" indicates that it is a mandatory requirement that must be met to be considered for participation in the procurement. Add documentation that supports your as needed. You can save responses as Draft or Submit when ready.

| Procurements / Procurement 0000000318 / Edit Expression of Interest                 |                                                    |                      |  |
|-------------------------------------------------------------------------------------|----------------------------------------------------|----------------------|--|
| Criteria                                                                            |                                                    |                      |  |
| Provide information showing that they are qualified in the field of the assignment. |                                                    |                      |  |
| B / U # S X · ≡ ≡                                                                   |                                                    |                      |  |
|                                                                                     |                                                    |                      |  |
|                                                                                     |                                                    |                      |  |
|                                                                                     |                                                    |                      |  |
|                                                                                     |                                                    |                      |  |
|                                                                                     | _                                                  |                      |  |
|                                                                                     |                                                    |                      |  |
| Provide information on the technical and managerial capabilities of the firm.       |                                                    |                      |  |
| B / U S S X · = =                                                                   |                                                    |                      |  |
|                                                                                     |                                                    |                      |  |
|                                                                                     |                                                    |                      |  |
|                                                                                     |                                                    |                      |  |
|                                                                                     |                                                    |                      |  |
|                                                                                     |                                                    |                      |  |
|                                                                                     |                                                    |                      |  |
| Provide information on their core business and years in business.                   |                                                    |                      |  |
| B / ⊻ ø <del>S</del> A · ≡ ∈                                                        |                                                    |                      |  |
|                                                                                     |                                                    |                      |  |
|                                                                                     |                                                    |                      |  |
|                                                                                     |                                                    |                      |  |
|                                                                                     |                                                    |                      |  |
|                                                                                     |                                                    |                      |  |
| Provide information on the qualifications of key staff.                             |                                                    |                      |  |
| B / V S S A = =                                                                     |                                                    |                      |  |
| I                                                                                   |                                                    |                      |  |
|                                                                                     |                                                    |                      |  |
|                                                                                     |                                                    |                      |  |
|                                                                                     |                                                    |                      |  |
|                                                                                     |                                                    |                      |  |
|                                                                                     | —                                                  |                      |  |
|                                                                                     | _                                                  |                      |  |
| Documentation                                                                       | -                                                  |                      |  |
| Documentation                                                                       | -                                                  |                      |  |
| Documentation                                                                       | Download                                           | Upload               |  |
| Documentation                                                                       | Download<br>No File Available                      | Upload<br>Doctasti x |  |
| Documentation                                                                       | Download<br>No File Available<br>No File Available | Upload<br>Doctest1 × |  |

Once the EOI is submitted, the procurement will be added on the vendor's procurement dashboard under Active Procurements. Clicking on the procurement will show "Expression of Interest Form" under Available Actions.

| WBGeProcure Procurements Advertisements Resources                                                                                             |                                                                                     |                       |                        | L Welcome, Approved Approved - |
|----------------------------------------------------------------------------------------------------|-------------------------------------------------------------------------------------|-----------------------|------------------------|--------------------------------|
| Procurements / Procurement 0000000318 Notice Indicates the date and                                                                           |                                                                                     |                       |                        |                                |
| Upcoming EOI deadline: 2/16/2023 11:59 PM EST<br>EOI Status: Complete (2/1/2023 12:11 PM EST)<br>EOI Status: Complete (2/1/2023 12:11 PM EST) |                                                                                     |                       |                        |                                |
|                                                                                                    |                                                                                     |                       |                        | 🗘 Refresh                      |
| G Available Actions                                                                                                    | Procurement                                                                         |                       |                        |                                |
| Expression of Interest Form                                                                                                    | Procurement Number: 0000000318<br>Created: 1/31/2023 7:51 AM EST                    |                       |                        |                                |
| Forums                                                                                                    | Created by: Livia Duarte Barbosa<br>Title: Testing<br>Procurement Type: Competitive |                       |                        |                                |
| Name Total Posts New Posts                                                                                                    | Procurement Method: RFP<br>Phase: Advertisement<br>Description                      |                       |                        |                                |
| No Forums                                                                                                    | Description based on TOR                                                            |                       |                        |                                |
|                                                                                                    | Advertisement                                                                       |                       |                        |                                |
|                                                                                                    | Advertisement                                                                       | Created Date          | Publication Date       | EOI Deadline                   |
|                                                                                                    | Testing                                                                             | 1/31/2023 7:56 AM EST | 1/31/2023 12:00 AM EST | 2/16/2023 11:59 PM EST         |
|                                                                                                    |                                                                                     |                       |                        |                                |

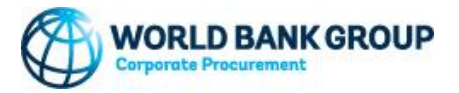

Procurements / Procurement 0000000318 / Edit Expression of Interest

#### Criteria

Provide information showing that they are qualified in the field of the assignment.

- Previous experience utilizing new software.
- Digital content skills in website and social platforms
- · Minimum of 2 years' experience working with these software
- · Must be willing and able to work flexible hours, under tight deadline pressure, occasionally with little or no warning
- · Must be willing to work at international sites.
- · Have at least three years' experience.

Provide information on the technical and managerial capabilities of the firm.

- · Planning. Planning is a vital aspect within an organization.
- Communication. Possessing great communication skills is crucial for a manager.
- · Decision-making. Another vital management skill is decision-making.
- Delegation. Delegation is another key management skill.
- Problem-solving.
- Motivating

Provide information on their core business and years in business.

- Marketing
- Sales
- Technology
- Design
- Operation

#### Provide information on the qualifications of key staff.

- Education & Knowledge
- Experience
   Destensional Qualities
- Professional Qualifications

#### Documentation

| Description                 | Mandatory | Download          | Download |
|-----------------------------|-----------|-------------------|----------|
|                             |           | No File Available | Doctest1 |
|                             |           | No File Available | Doctest2 |
| Submit Edit Withdraw Cancel |           |                   |          |

Clicking on the Expression of Interest Form under Available Actions displays a read-only version of the EOI responses submitted. Before the EOI Deadline, firms can Edit or Withdraw their interest at any time.

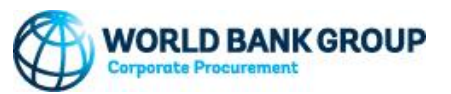

Firms that are shortlisted on a procurement are invited to submit a proposal. The Submit Proposal and Read Terms And Conditions actions will become available in the procurement, they will display under Available Actions. These actions may be completed in any order.

| WBGeProcure Procurements Advertisements Resources                                                                               |                                                                                                    |                       |                       | L Welcome, Angela Alvarez 🔸 |
|----------------------------------------------------------------------------------------------------|----------------------------------------------------------------------------------------------------|-----------------------|-----------------------|-----------------------------|
| Procurements / Procurement 0000000016                                                                                           |                                                                                                    |                       |                       |                             |
| Clarification deadline has passed<br>Upcoming submission deadline: 10/24/2022 8:00 PM EDT<br>RFx Status: RFx Submission Pending |                                                                                                    |                       |                       |                             |
| C Available Actions                                                                                                    |                                                                                                    |                       |                       | <i>⇔</i> Refresh            |
| Submit Proposal Read Terms And Conditions  Forums Name Total Posts New Posts                                                    | Procurement Number : 0000000016<br>Created : 9/16/2022 6:01 PM EDT<br>Created by : TTU User-1<br>Ttile: Greg Test - With Filter<br>Procurement Type: Competitive<br>Procurement Method : RFP<br>Phase : Proposal Submission<br>Description |                       |                       |                             |
| No Forums                                                                                                    | Test                                                                                                    |                       |                       |                             |
|                                                                                                    | Advertisement                                                                                                    |                       |                       |                             |
|                                                                                                    | Advertisement                                                                                                    | Created Date          |                       | EOI Deadline                |
|                                                                                                    | Greg Test - With Filter                                                                                                    | 9/16/2022 6:02 PM EDT |                       | 9/26/2022 8:00 PM EDT       |
|                                                                                                    |                                                                                                    |                       |                       |                             |
|                                                                                                    | () RFP                                                                                                    |                       |                       |                             |
|                                                                                                    | Publication Date: 9/15/2022.8:00 PM EDT<br>Clarification Deadline: 10/2022.8:00 PM EDT<br>Response Submission Deadline : 10/24/2022.8:00 PM EDT<br>Minimum Technical Score :: 23<br>Technical Weight: 34<br>Financial Weight: 36           |                       |                       |                             |
|                                                                                                    | RFP                                                                                                    |                       | Issue Date            | Submission Deadline         |
|                                                                                                    | Version 1                                                                                                    |                       | 9/15/2022 8:00 PM EDT | 10/24/2022 8:00 PM EDT      |

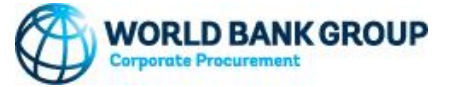

Clicking on Submit Proposal will open the Submit Proposal screen. Under Procurement Documents you can download the different document templates, see which documents are mandatory, and allows you to upload completed response documents. The Proposal Price field captures the value in USD and the Proposal Attachments lets firms add supplemental documents to their proposal package. At any time, firms may indicate their Intent to Submit a Proposal or Save As Draft their progress.

| Procurements / Procurement 000   | 0000016 / Submi | it Proposal                   |                           |                                            |
|----------------------------------|-----------------|-------------------------------|---------------------------|--------------------------------------------|
| Description                      | Mandatory       | Download                      | Upload                    |                                            |
| Contract Terms and Conditions    |                 | Contract Terms and Conditions | Upload 🕇                  | Proposal Price<br>Ensure the currency      |
| Financial Proposal Template      |                 | Financial Proposal Template   | Upload 🕇                  | selected reflects the intended currency of |
| Technical Proposal Template      | 2               | Technical Proposal Template   | Upload 🕈                  | payment.                                   |
| Firm Qualification Questionnaire |                 | Proposal Price                | 211                       |                                            |
| Information To Consultants       |                 | Proposal Attachmonts          | 03                        |                                            |
|                                  |                 |                               |                           |                                            |
|                                  |                 | + Description                 |                           | Ibbaad                                     |
|                                  |                 | No Attachments                |                           | Ороац                                      |
|                                  |                 | Submit Save As Draft Intend t | to Submit Proposal Cancel |                                            |

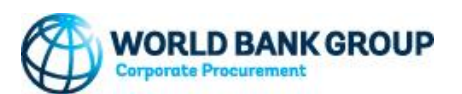

To continue, click Read Terms And Conditions to review the World Bank Group's General Terms and Conditions for Consulting Services. Firms will be able to download the document, and have the option to Agree, Disagree, or Agree With Conditions. If Agree with Conditions is selected, a comment window will open where the conditions or suggested edits must be documented. Selecting Disagree will disqualify the firm.

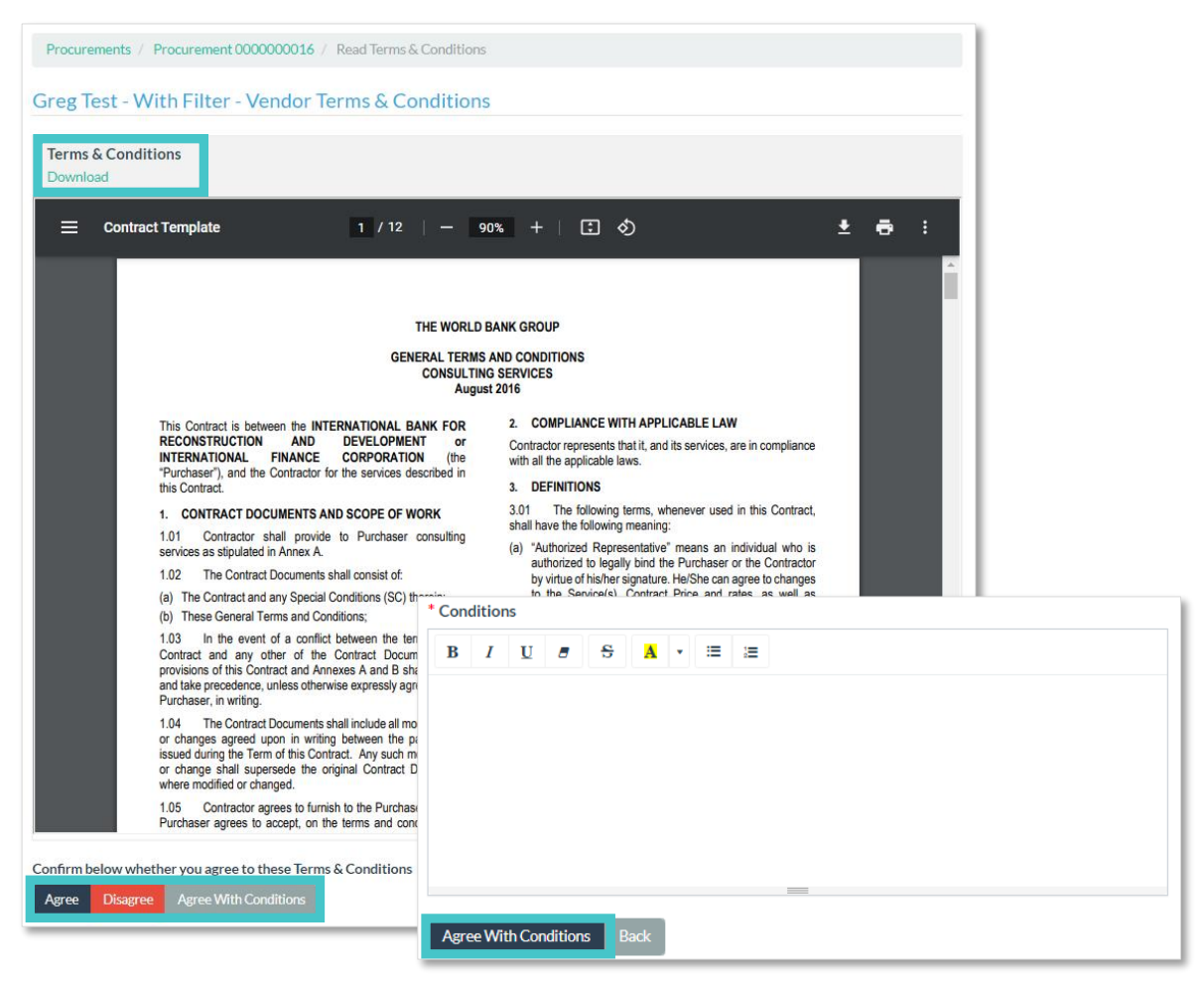

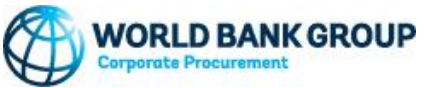

Firms may return to their Available Actions while the submission deadline is valid. They may Edit their proposal responses or Withdraw it from consideration, if desired.

| Description                     | Mandatory | Download                              |
|---------------------------------|-----------|---------------------------------------|
| Contract Terms and Conditions   |           | Test T&C                              |
| inancial Proposal Template      |           | Test Financial Proposal               |
| echnical Proposal Template      |           | Test Technical Proposal               |
| irm Qualification Questionnaire |           | Test Firm Qualification Questionnaire |
| nformation To Consultants       |           | No File Available                     |
| Proposal Price                  |           |                                       |
| 0,000.00 USD                    |           |                                       |
| roposal Attachments             |           |                                       |
|                                 |           |                                       |
| Description                     |           | Download                              |

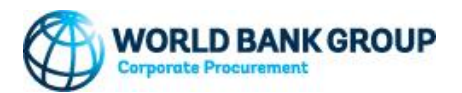

### Contacts

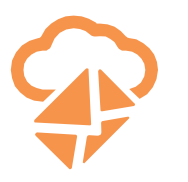

corporateprocurement@worldbank.org

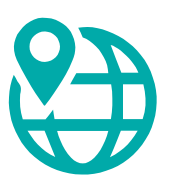

www.worldbank.org/corporateprocurement/

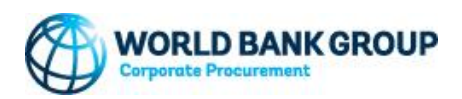

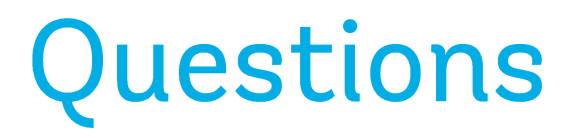

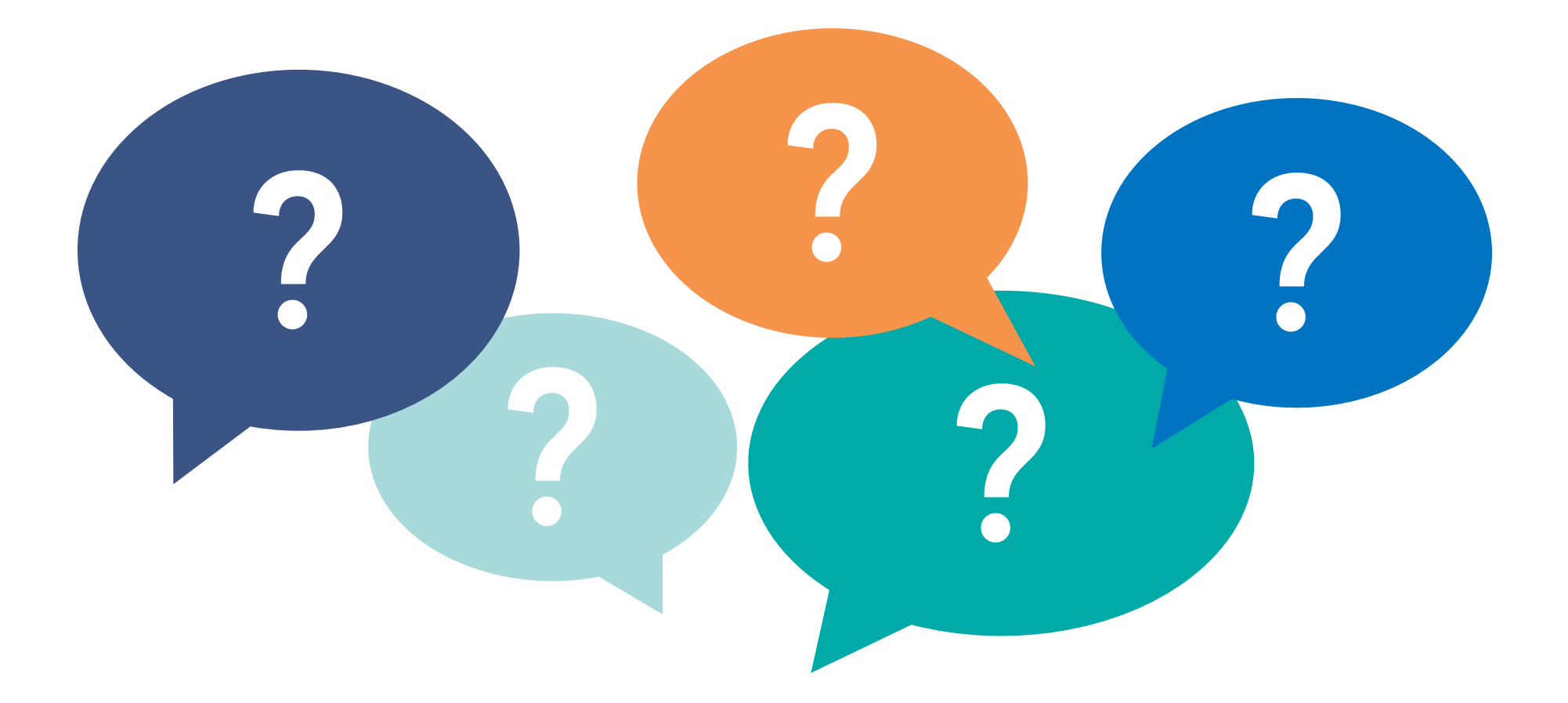

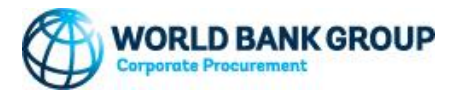